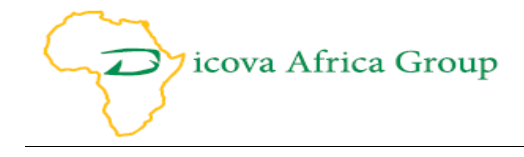

# DAIRY MANAGEMENT SYSTEM USER MANUAL FOR MAKUENI AND MUKULIMA DAIRY HUB UNDER FOOD FOR ALL PROJECT KENYA (F4APK)

Submitted to: Solidaridad Eastern and Central Africa Expertise Centre (SECAEC)

> Submitted by: Dicova Africa Group Ltd Machera Court Apt A4, Komo Lane, Wood Avenue P.O Box 8957---00300, Nairobi – Kenya Cell+254 713 762838 Email: info@dicovaafricaconsulting.com or gsikumba@dicovaafricaconsulting.com Website: http://www.dicovaafricaconsulting.com

Contact Person: Gregory Sikumba Email: gsikumba@dicovaafricaconsulting.com

August 2019

# Table of Contents

| Introduction                            | 7 |
|-----------------------------------------|---|
| System Capabilities;                    | 7 |
| The Dairy Management System Design      |   |
| Cloud Based System                      |   |
| SMS Integration                         |   |
| Email Integration                       |   |
| Digital Weighing Scale and Printer      | 9 |
| The Dairy Management framework          |   |
| Administration and User Accounts Module |   |
| User Authentication (Roles)             |   |
| System Users                            |   |
| Rights                                  |   |
| User Logging In                         |   |
| My Account                              |   |
| Change Password                         |   |
| My User Rights                          |   |
| Logout user account                     |   |
| Registration Module                     |   |
| Bank and SACCO registration             |   |
| Registration of farmer deductibles      |   |
| Registration of Zones/Routes            |   |
| Farmer registration                     |   |
| Register Dairy animals                  |   |
| Registration of a service provider      |   |
| Registration of agro vets               |   |
| Registration of customers/Processors    |   |
| Registration of Inputs                  |   |
| Registration of services                |   |
| Registration of Sales people            |   |
| Registration of Graders                 |   |
| Registration of Transporters            |   |
| Registration of Transport modes         |   |

| System Settings                          |  |
|------------------------------------------|--|
| Farmer Payroll Download                  |  |
| Data Capture                             |  |
| Milk Received Data Capture               |  |
| Milk rejected data capture               |  |
| Spoilage & Spillage data capture         |  |
| Processed products data capture          |  |
| Sales products and spoilages and returns |  |
| Reconciliation of issued Milk            |  |
| Products written off                     |  |
| Goods check off request                  |  |
| Service check off data capture           |  |
| Process farmer payroll                   |  |
| Reports                                  |  |
| Visualisation Dashboard                  |  |
| Wholistic Numbers Dashboard              |  |
| Agro vets Service provider Payment       |  |
| Check off receipt                        |  |
| Milk Collections                         |  |
| Farmer Delivery Receipt                  |  |
| Milk Received per Grader                 |  |
| Processed Products Inventory             |  |
| Raw Milk Inventory                       |  |
| Farmers Deductibles reports              |  |
| Sales Report                             |  |
| Gross Profit View Report                 |  |
| Milk Rejections                          |  |
| Services Report                          |  |
| Service Providers Report                 |  |
| Transporters Report                      |  |
| Graders Report                           |  |
| Spoilages                                |  |
| Write offs                               |  |

| Goods Report       |  |
|--------------------|--|
| Processed Products |  |
| Report Builder     |  |
| Report Creation    |  |

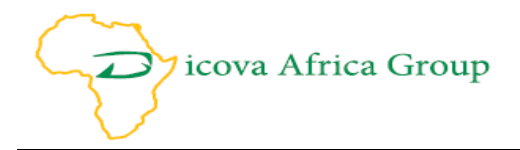

# **List of Figures**

| Figure 1: Dairy Management Framework          | 10 |
|-----------------------------------------------|----|
| Figure 2: Configuring User Roles              | 12 |
| Figure 3: Configuring System Users            | 13 |
| Figure 4: Configuring User Rights             | 13 |
| Figure 5: User Log In                         | 14 |
| Figure 6: User Password Change                | 15 |
| Figure 7: User Rights                         | 15 |
| Figure 8: Bank Registration                   | 16 |
| Figure 9: Registration of farmer Deductibles  | 17 |
| Figure 10: Registration of Routes/Zones       | 17 |
| Figure 11: Farmer Registration                | 18 |
| Figure 12: Dairy animal registration          | 18 |
| Figure 13: Service provider registration      | 19 |
| Figure 14: Agro vet Registration              | 19 |
| Figure 15: customers/Processors Registration  | 20 |
| Figure 16: Dairy Products registration        | 20 |
| Figure 17: Farm Inputs Registration           | 21 |
| Figure 18: Services                           | 21 |
| Figure 19: Sales people registration          | 22 |
| Figure 20: Grader registration                | 23 |
| Figure 21: Registration of Transporters       | 23 |
| Figure 22: Transport modes                    | 24 |
| Figure 23: Systems Settings                   | 24 |
| Figure 24: Farmer payroll download            | 25 |
| Figure 25: Received milk                      | 25 |
| Figure 26: Rejected milk                      | 26 |
| Figure 27: Spoilage & Spillage                | 26 |
| Figure 28: Processed products                 | 27 |
| Figure 29: Sales products                     | 27 |
| Figure 30: Products Issued to sales people    | 28 |
| Figure 31: Reconciliation of issued milk      | 28 |
| Figure 32: Written off products               | 29 |
| Figure 33: Farm Inputs Checkoff request       | 30 |
| Figure 34: Services Checkoff request          | 30 |
| Figure 35: Farmer Payroll                     | 31 |
| Figure 36: Dairy Management System Errors     | 31 |
| Figure 37: Visualization Dashboard            | 32 |
| Figure 38: Wholistic Number Dashboard         | 33 |
| Figure 39: Agro vets Service provider Payment | 33 |
| Figure 40: Milk Collections                   | 34 |
| Figure 41: Delivery Receipt                   | 34 |
| Figure 42: Milk Received per Grader           | 35 |
| Figure 43: Processed Products Inventory       | 35 |
| Figure 44: Raw Milk Inventory                 | 36 |

Suite A4, Machera Court, Komo Lane, Wood Avenue, Kilimani,

P.O. Box 8957-00300, Nairobi, Kenya.

Email: info@dicovaafricaconsulting.com. www.dicovaafricaconsulting.com

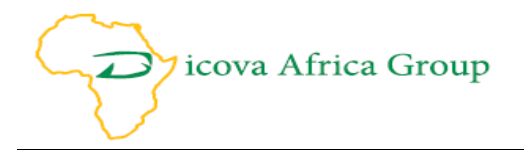

| Figure 45: Farmers Deductibles reports | 36 |
|----------------------------------------|----|
| Figure 46: Sales Report                | 37 |
| Figure 47: Gross Profit View Report    | 37 |
| Figure 48: Report Builder Sample       | 39 |
| Figure 49: Viewing Report              | 39 |

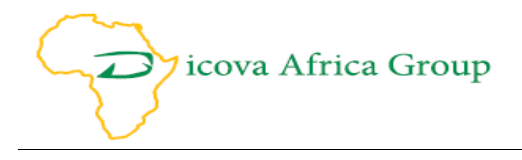

#### Introduction

Dairy Management System (DMS) is a web based platform that can be hosted on a cloud environment and accessed by any internet enabled device from anywhere on the globe. DMS is a simple to use and customizable software that can be used by dairy co-operatives and milk processors alike to aid in their dairy operations. The primary objective of the DMS is to aid dairy cooperatives in the data collection, data input, data storage, processing and retrieval to provide information that helps Dairy Cooperatives to plan, track, control and re-plan the Dairy Cooperative activities, outputs and budgets. The Dairy management system (DMS) is already in use by several Dairy cooperatives across Kenya with optimal results reported thus far.

The Dairy management system was developed to address challenges of data collection, management, analysis and archiving at cooperative level. The system is designed to improve **efficiency, accountability and data security by digitization. How?** By customizing the system to fit the needs of various dairy cooperative business models to ensure quick uptake without disrupting the day to day operations of the cooperative. This customized system was first deployed at two dairy hubs under the Solidaridad food for all project, Makueni Dairy Cooperative (Makueni County) and Mkulima Bora Dairy Cooperative (Embu County).

#### System Capabilities;

- Collect and maintain farmers profiles
- Collect and maintain milk data (milk received, rejected, sold and processed).
- Collect and maintain financial records
- Produce farmer's statements.
- Calculate periodic payments to members (net payment journal).
- Extract periodic per collector production and total society production(produce receipt journal)
- Extract periodic per station inputs sales and total society inputs sales(credit sales journal)
- Extract periodic economic report (generate trial balance)
- Send weather and dairy production tips via SMS or Email

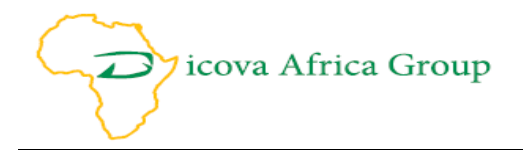

#### The Dairy Management System Design

The Dairy Management System is designed to work as a stand along in the most remote and basic conditions, we have also extended its design architecture for it to have modern day components of cloud computing - this allows the Dairy Management System to answer the question of - *how can one use the system and access the information real time from anywhere?* 

The dairy management system is designed to automate the entire dairy processing and production. The system runs on a secure database management system (DBMS) with a three-tiered user security protocol. The system has capabilities for a scheduled remote backup, failover and restore mechanism.

# "The design has factored in aspects of secure access, data confidentiality, backups, controls and even policies"

#### **Cloud Based System**

A cooperative/farmer organization can use the cloud in a way that allows a cooperative/farmer organization to have multiple sites that allows data to be consolidated at a single point - all cloud based. In the even the cooperative does not have access to internet, we have the option of a creating a localhost server for the cooperative with strong passwords and authentication measures.

#### **SMS Integration**

The Dairy Management System has been designed to work with SMS across all Telkos. The integration is done such that alerts to farmers can be triggered to share information about the collected milk, quality, total value and dairy production tips.

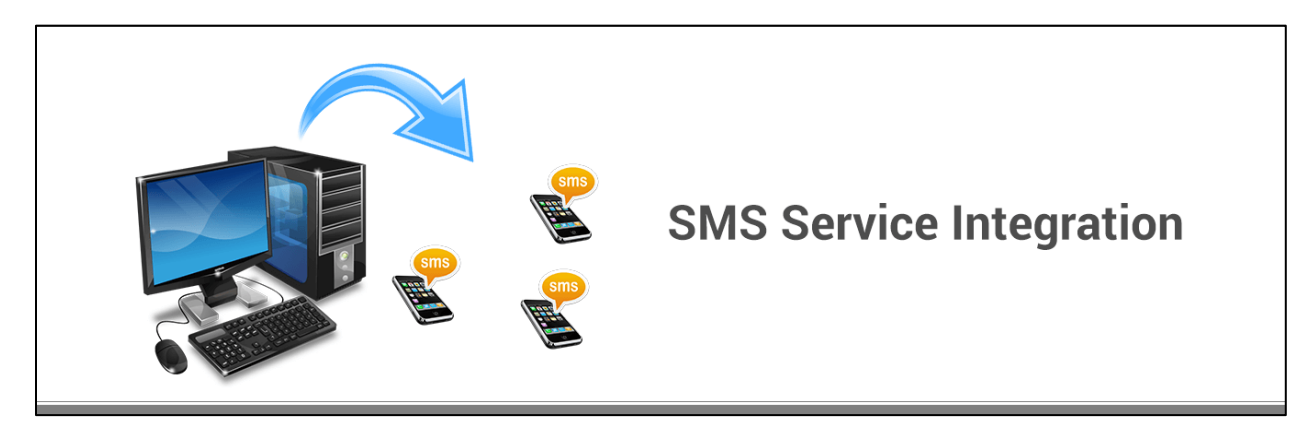

#### **Email Integration**

The Dairy Management System has been designed to integrate with email. This allows for system administration and corporate communication integration. Members can receive their statements via email whereas management reports can be automatically generated and sent via email.

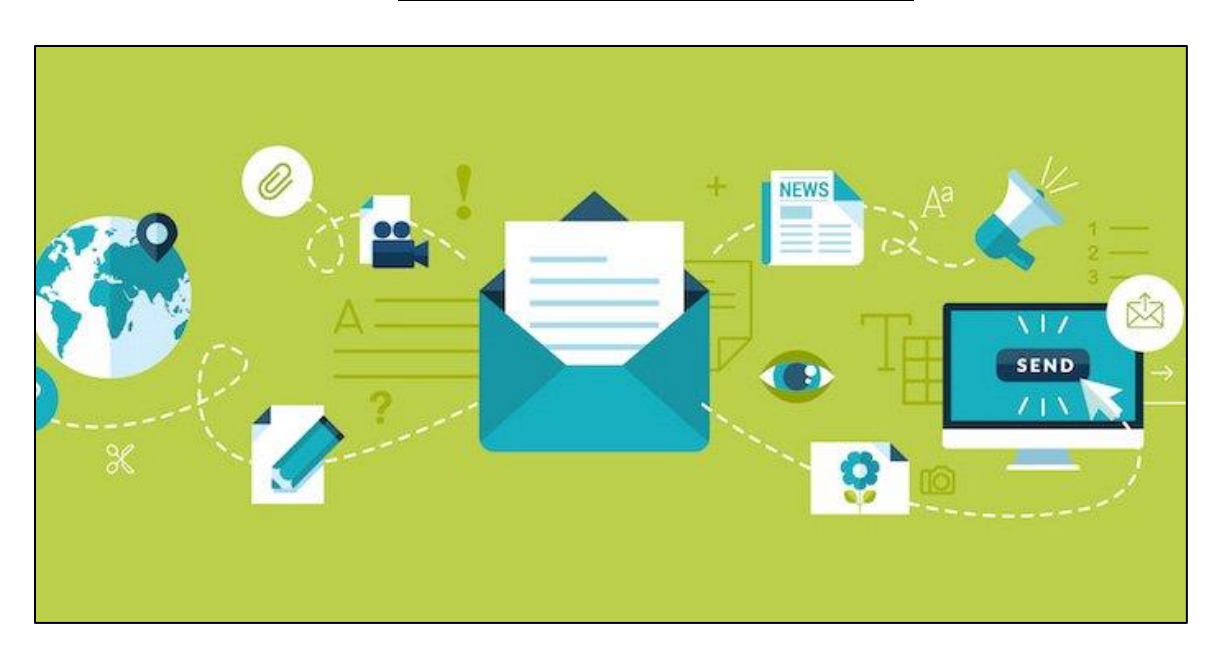

#### **Digital Weighing Scale and Printer**

The Dairy Management System has been designed to integrate with an extensive range of Milk Weighing Scale in different customized specifications. These Milk Weighing Scales precision engineered to offer accurate measurement of milk in different quantities.

#### Application of GIS for Integrated Dairy cooperative and dairy farm Management

The System has capacity to integrate GIS-based methodological approach to the management and planning of dairy farms by cooperatives along with different units like fodder production, farm planning, feed planning and management and different farming system based on the integration of geo-morphological, agro-botanical and spatio-functional data about cultivated fodder land.

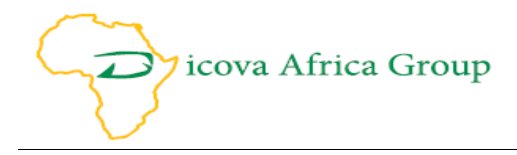

### The Dairy Management framework

|                                                                                                    | The System: A                                                                                                    | Snap Shot                                                                                                    |   |
|----------------------------------------------------------------------------------------------------|----------------------------------------------------------------------------------------------------|----------------------------------------------------------------------------------------------------|---|
| REPORTS                                                                                                    | ADMINISTRATION<br>System Users<br>Roles<br>Rights                                                                                                    | MY ACCOUNT<br>Change Password<br>My User Rights<br>Log Out                                                                                                    |   |
| Visualizations Dashboard<br>Wholistic Numbers Dashboard<br>Agrovets<br>Agrovet_ServiceProvider Pay<br>Checkoff Receipt<br>Customers<br>demo report<br>Farmer Deductibles - Per Far<br>Farmer Deductions - All Farm                                                               | Dairy Management<br>Cloud Based with Si<br>Email Integrati                                                                                                    | System<br>MS and<br>ion<br>ion<br>io |   |
| Farmer Deductions - Per Far<br>Farmer Delivery Receipt<br>Graders<br>Gross Profit Overview<br>Milk Collections<br>Milk Received Per Grader<br>Milk Rejections<br>Mkulima Bora Farmer Checko<br>Processed Products<br>Processed Products Inventory<br>Raw Milk Inventory<br>Sales | Test Dairy<br>DATA CAPTUR3<br>Reserved Milk<br>Rejected Milk<br>Raw Milk Spoila<br>Processed Prod<br>Product Sales &<br>Product Sales &<br>Product Soles Same<br>Farm Input Check-<br>Service Check-o | y Management<br>page/Spillage<br>ducts<br>& Spollages<br>of Request<br>of Request<br>r Payroll                                                                                                    | d |

Figure 1: Dairy Management Framework

The application works based on a model developed by the production team as follows;

#### A. Administration and user accounts Module

- 1. Admin Login
- 2. System Users
- 3. Roles
- 4. Rights

#### B. My Account

- 1. Change Password
- 2. My User Rights
- 3. Logout

#### C. Registration Module

- 1. Bank registration
- 2. Registration of farmer deductibles
- 3. Registration of Zones/Routes
- 4. Farmer registration
- 5. Register animals
- 6. Register a service provider
- 7. Registration of agro vets
- 8. Register customers/Processors
- 9. Registration of Dairy Products processed
- 10. Registration of Farm Inputs sold at agro vet
- 11. Registration of Services offered to farmers

Suite A4, Machera Court, Komo Lane, Wood Avenue, Kilimani,

P.O. Box 8957-00300, Nairobi, Kenya.

Email: info@dicovaafricaconsulting.com. www.dicovaafricaconsulting.com

12. Registration of Sales people

- 13. Registration of Graders
- 14. Registration of Transporters
- 15. Registration of Transport modes
- 16. System Settings
- 17. Farmer Payroll Download

#### **D.** Data Capture Module

- 1. Milk Received Data Capture
- 2. Milk rejected data capture
- 3. Raw milk Spoilage & Spillage data capture
- 4. Processed products data capture
- 5. Products Sales, Spoilage and Returns data capture
- 6. Products written off data capture
- 7. Farm Input check off request capture
- 8. Service check off data request capture
- 9. Process farmer payroll

#### E. Reports Module

- 1. Visualisation Dashboard
- 2. Wholistic Numbers Dashboard
- 3. Agro vets Service provider Payment
- 4. Check offs Report
- 5. Check off receipt
- 6. Farmer Delivery Receipt
- 7. Milk Collections
- 8. Milk Received per Grader
- 9. Milk Rejections
- 10. Processed Products
- 11. Processed Products Inventory
- 12. Raw Milk Inventory
- 13. Farmers Deductibles reports
- 14. Sales Report
- 15. Farmer Payments Report (Farmer Payroll)
- 16. Services Report
- 17. Service Providers Report
- 18. Service Providers
- 19. Spoilages
- 20. Transporters
- 21. Write offs
- 22. Report Builder

We shall further define and illustrate the function of each item as outlined in the sections below.

7 icova Africa Group

Suite A4, Machera Court, Komo Lane, Wood Avenue, Kilimani,

P.O. Box 8957-00300, Nairobi, Kenya.

Email: info@dicovaafricaconsulting.com. www.dicovaafricaconsulting.com

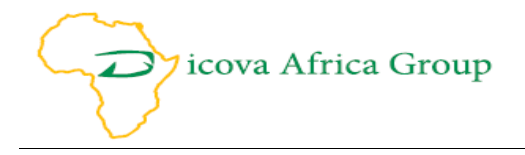

#### **Administration and User Accounts Module**

#### **User Authentication (Roles)**

Authentication is the act of confirming the identity of a person or other entity. In the context of the DMS, the identities of users must be established to ensure that only authorized parties can access the DMS. The DMS Password authentication verifies individual user identities, but access to network resources is based on membership in user groups. For example, a security policy can be configured to permit access only to the members of one or more user groups. Any user who attempts to access the network through that policy is then authenticated through a request for their username and password. Based on the user groups created, Data entry clerks for example can only access the data capture component module by data viewing, create and modify only, while the Board members can have a user group to only access reports by viewing only. The Super admin can have rights to all system functionalities. To create a user group, you **Go to Roles and create a Role and describe it**.

| Dairy Products               |             |                  |        |  |
|------------------------------|-------------|------------------|--------|--|
| Farm Inputs                  |             |                  |        |  |
| Services                     |             |                  |        |  |
| Sales People                 | Name        | Description      | Delete |  |
| Graders                      |             |                  |        |  |
| Transporters                 | Admin       | Super Admin Role | Delete |  |
| Transport Modes              |             |                  | Delete |  |
| System Settings              |             |                  |        |  |
| Farmer Payroll Download      | Edit        |                  | + ×    |  |
| ADMINISTRATION               |             |                  |        |  |
| System Lisers                | Name*       | Description *    |        |  |
| Roles                        |             |                  |        |  |
| Ridhts                       |             |                  |        |  |
| REPORTS                      | Cancel Save |                  |        |  |
| KLPOK Ja                     |             |                  |        |  |
| Visualizations Dashboard     |             |                  |        |  |
| Wholistic Numbers Dashboard  |             |                  |        |  |
| Agrovets                     |             |                  |        |  |
| Agrovet_ServiceProvider Pay  |             |                  |        |  |
| Checkoff Receipt             |             |                  |        |  |
| Customers                    |             |                  |        |  |
| demo report                  |             |                  |        |  |
| Farmer Deductibles - Per Far |             |                  |        |  |

Figure 2: Configuring User Roles

#### System Users

You can create local user accounts in the DMS under **Administration>System Users > New**. This page is also used to create accounts where an external authentication server stores and verifies the password. The DMS users are registered under this authentication is based on user accounts stored locally on the local Cooperative server. For each account, a username and password is stored. The system user has the following functions;

- The account groups the registered used into specific user groups with specific roles. By selecting a specific role during registration.
- The account has a disable option by unchecking the active tick box so that you can suspend the account without deleting it.
- The account also has the tick box to allow a user to override the checkoffs and advances limits.

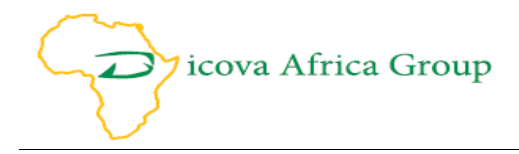

| Dairy Products<br>Farm Inputs<br>Services<br>Sales People     | Edit                 |         | + ×                               |
|---------------------------------------------------------------|----------------------|---------|-----------------------------------|
| Graders<br>Transporters                                       | SystemUser Name *    | Phone * | Email *                           |
| Transport Modes<br>System Settings<br>Farmer Payroll Download | ID Number/Passport * | Active  | Can Override Checkoffs & Advances |
| ADMINISTRATION                                                | Poles                |         |                                   |
| System Users                                                  | Admin                |         |                                   |
| Roles<br>Rights<br>REPORTS                                    | Cancel Save          |         |                                   |
| Visualizations Dashboard<br>Wholistic Numbers Dashboard       |                      |         |                                   |
| Agrovets<br>Agrovet_ServiceProvider Pay<br>Checkoff Receipt   |                      |         |                                   |
| Customers<br>demo report<br>Farmer Deductibles - Per Far      |                      |         |                                   |

Figure 3: Configuring System Users

#### **Rights**

In order to give system rights to any of the 13 modules in the DMS. **Go to Administration > Rights > New.** This Module under rights will authorise which modules the user group created can access. The rights module also has tick boxes to allow level of access in terms of Viewing, Creating, Modifying, Deleting and Authorising.

| Dairy Products                    |                           |               |          |            |  |
|-----------------------------------|---------------------------|---------------|----------|------------|--|
| Farm Inputs                       |                           |               |          |            |  |
| Services                          |                           |               |          |            |  |
| Sales People                      | Module                    | Role          | Can View |            |  |
| Graders                           |                           |               |          |            |  |
| ransporters                       | Report Builder            | Admin         |          |            |  |
| ransport Modes<br>System Settings | Report Viewing            | Admin         |          |            |  |
| Farmer Payroll Download           | Received Milk Capture     | Admin         | ٠        |            |  |
|                                   | Rejected Milk Capture     | Admin         |          |            |  |
|                                   | Spillage/Spoilage Capture | Admin         | •        | •          |  |
|                                   | End Products Management   | Admin         |          |            |  |
|                                   | Edit                      |               |          | + ×        |  |
|                                   | Module *                  | Role*         |          |            |  |
| /isualizations Dashboard          |                           | ~             |          | ~          |  |
| Vholistic Numbers Dashboard       | Can View                  | Can Create    |          | Can Modify |  |
| grovet ServiceProvider Pay        | Can Delete                | Can Authorize |          |            |  |
| Checkoff Receipt                  | Cancel Save               |               |          |            |  |
| ustomers                          |                           | 4000          |          |            |  |
| emo report                        |                           |               |          |            |  |
| armer Deductibles - Per Far       |                           |               |          |            |  |

Figure 4: Configuring User Rights

#### **User Logging In**

This is the login screen; this prevents anybody from entering into the system. This is the screen for configuring the DMS. It appears every time the application is accessed via a URL. For the local host, we have make sure there is a shortcut on the desktop after installation. When a new user has

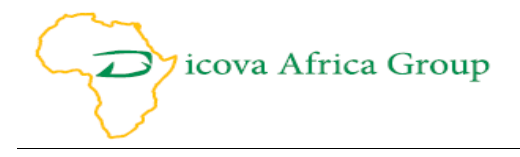

been created, the system prompts the user to change password after logging in for the first time with the default password given by the super admin.

The **New Password**<sup>1</sup> should pass the following criteria;

- contain at least one digit from 0-9
- contain at least one lowercase character
- contains at least one uppercase character
- contain at least one of the symbols !@#\$%^&\_\*
- be between 6 and 20 characters long

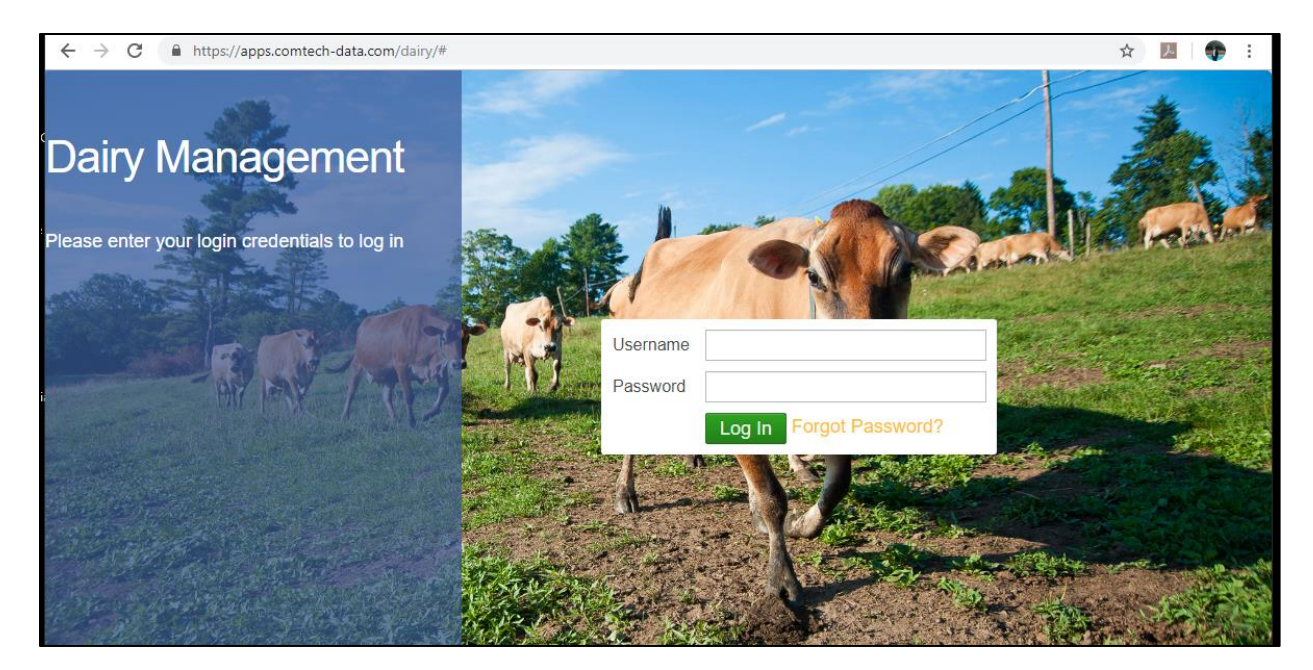

Figure 5: User Log In

<sup>1</sup> Note: When you forget your password please do not panic. Immediately contact the Super administrator of your cooperative to reset your password manually.

Suite A4, Machera Court, Komo Lane, Wood Avenue, Kilimani,

P.O. Box 8957-00300, Nairobi, Kenya.

Email: info@dicovaafricaconsulting.com. www.dicovaafricaconsulting.com

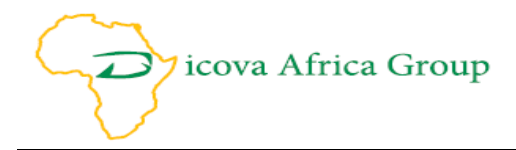

#### **My Account**

#### **Change Password**

If is good security policy to change password every **90 days (3 months)** to avoid security breach. To change password, **Go to My Account>Change Password and press Change** after entering all the details required as shown in the screen below. As rule of thumb make sure *New Password* follows the stipulated criteria.

| Farmer Deductions - Per Far  | <b>^</b>         |                                                                                                    |
|------------------------------|------------------|----------------------------------------------------------------------------------------------------|
| Farmer Delivery Receipt      |                  | Note: The password should                                                                                                    |
| Graders                      |                  | contain at least one digit from 0-9                                                                                                    |
| Gross Profit Overview        |                  | contain at least one lowercase character                                                                                                    |
| Milk Collections             |                  | contains at least one unpercase character                                                                                                    |
| Milk Received Per Grader     |                  | contain at least one of the symbols 10/45% As *                                                                                                    |
| Milk Rejections              |                  | be befut and a before by the symbols : Unit and the symbols : Unit and the symbols : Unit a |
| Mkulima Bora Farmer Checko   |                  | be between 6 and 20 characters long                                                                                                    |
| Processed Products           | Old Password     |                                                                                                    |
| Processed Products Inventory | No. December 1   |                                                                                                    |
| Raw Milk Inventory           | New Password     |                                                                                                    |
| Sales                        | Confirm Password |                                                                                                    |
| Service Providers            |                  |                                                                                                    |
| Spoilages                    |                  | Change                                                                                                    |
| Transporters                 | _                |                                                                                                    |
| Write Offs                   |                  |                                                                                                    |
| Report Builder               |                  |                                                                                                    |
| MY ACCOUNT                   |                  |                                                                                                    |
| Change Password              |                  |                                                                                                    |
| My User Rights               |                  |                                                                                                    |
| Log Out                      |                  |                                                                                                    |
|                              | *                |                                                                                                    |

Figure 6: User Password Change

#### My User Rights

In order for the user to check the type of access rights they have for each module, **Go to My Account>My User Rights.** The modules in green color are accessible to the logged in user.

| Farmer Deductions - Per Far                     |       |                                       |          |            |            |            |           |
|-------------------------------------------------|-------|---------------------------------------|----------|------------|------------|------------|-----------|
| Farmer Delivery Receipt                         | Role  | Module                                | Can View | Can Create | Can Modify | Can Delete | Can Autho |
| Graders                                         | Admin | Farm Inputs Checkoff Capture          | •        |            |            | •          |           |
| Milk Collections                                | Admin | Product Write-Off Capture             | •        | •          | •          | •          | •         |
| Milk Received Per Grader                        | Admin | Registrations                         | •        | •          | •          | •          | •         |
| Milk Rejections                                 | Admin | Sales Data Capture                    | •        | •          | •          | •          | •         |
| Mkulima Bora Farmer Checko                      | Admin | Received Milk Capture                 | •        | •          | •          | •          | •         |
| Processed Products Processed Products Inventory | Admin | End Products Management               | •        | •          | •          | •          | •         |
| Raw Milk Inventory                              | Admin | Spillage/Spoilage Capture             | •        | •          | •          | •          | •         |
| Sales                                           | Admin | System Administration                 | •        | •          | •          | •          | •         |
| Service Providers                               | Admin | Service Checkoffs Capture             | •        | •          | •          | •          | •         |
| Spollages                                       | Admin | Payroll                               | •        | •          | •          | •          | •         |
| Write Offs                                      | Admin | Rejected Milk Capture                 | •        | •          | •          | •          | •         |
| Report Builder                                  | Admin | Report Viewing                        | •        | •          | •          | •          | •         |
| MY ACCOUNT                                      | Admin | Report Builder                        | •        | •          | •          | •          | •         |
| Change Password                                 |       | · · · · · · · · · · · · · · · · · · · |          |            |            |            |           |
| My User Rights                                  |       |                                       |          |            |            |            |           |
| Log Out                                         |       |                                       |          |            |            |            |           |
|                                                 |       |                                       |          |            |            |            |           |

Figure 7: User Rights

#### Logout user account

In order to logout from the account, **Go to My Account>Logout**. When you click on log out, the system will log you out until you enter you username and password again to access account.

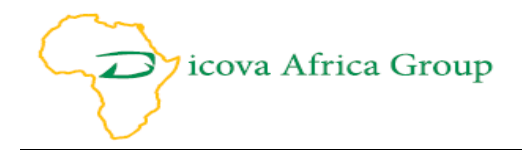

### **Registration Module**

#### **Bank and SACCO registration**

Several local banks have already been input. To edit pre-existing bank details, a bank; Select bank, select edit and edit bank details. To register a new bank, **Go to Registration>Banks/SACCOs** and select New and input the bank name and Swift code.

| Test Dairy Management                       |                 |            |        |   |
|---------------------------------------------|-----------------|------------|--------|---|
|                                             | Name            | Swift Code | Delete |   |
|                                             |                 |            |        |   |
|                                             | KCB DEMO BANK 2 | 0987654321 | Delete |   |
|                                             | Equity demo 1   | zxcvbn     | Delete |   |
| duct Sales & Spollages<br>ducts Written Off |                 |            |        |   |
| Input Check-off Request                     | Edit            |            | +      | × |
| Check-off Request                           | Bank Name*      | Swift Code |        |   |
| EPATION                                     |                 |            |        |   |
| /SACCOs                                     |                 |            |        |   |
| bles                                        | Cancel Save     |            |        |   |
| loutes                                      |                 |            |        |   |
|                                             |                 |            |        |   |
|                                             |                 |            |        |   |
| roviders                                    |                 |            |        |   |
| rs/Processors                               |                 |            |        |   |
| roducts                                     |                 |            |        |   |

Figure 8: Bank Registration

#### **Registration of farmer deductibles**

A deductible is any amount that is deducted from the farmer's milk sales on a monthly basis. A deductible is different from Farm inputs and Services Checkoff. Examples of Deductibles are Shares, Development Fees, Milk Transport Costs and Advance. Deductible can be calculated as a percentage of milk supplied, as a flat rate or as per litre of milk supplied. To register a deductible a new deductible, **Go to Registration>Deductibles** and select **New** and input the deductible Name, amount (*to be deducted per month*), cumulative upper limit (*the total amount of that deductible*) and the calculation for the deductible. Note: If deductible is not cumulative (Cooperative does not stop deducting put **Zero** (0) under cumulative upper limit box. The Deductible amount put for cumulative should automatically stop deducting when the total amount of deductions is accumulated as imputed in the cumulative upper limit.

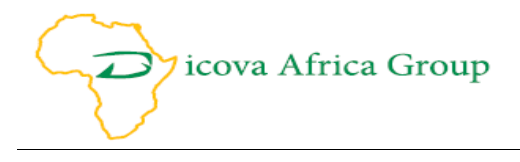

| A CAPTURE         elved Milk         cted Milk         cted Milk         Milk Spollage/Spillage         essed Products         luct Sales & Spollages         lucts Written Off         n Input Check-off Request         ess Farmer Payroll         Deductible Name *         Amount *         Cumulative Upper |        |
|----------------------------------------------------------------------------------------------------|--------|
| Search     Search       Milk Spollage/Spillage     DEMO COOP SHARES     200.00     FLAT_RATE     1800.00     /       Demo maintenance     1.00     PER_LITRE     0.00     /       uct Sales & Spollages     Edit     Edit     Ess Farmer Payroll     Edit       Demo tarmer *     Amount *     Cummulative Upper |        |
| Milk Spollage/Spillage       DEMO COOP SHARES       200.00       FLAT_RATE       1800.00       ////////////////////////////////////                                                                                                    |        |
| Demo maintenance     1.00     PER_LITRE     0.00       uct Sales & Spoilages       uct Sales & Spoilages       uct Written Off       Input Check-off Request       cc Check-off Request       Edit       Ess Farmer Payroll       Deductible Name*       Armount*       Cummulative Upper                        |        |
| Inct Sales & Spoilages Cts Written Off Input Check-off Request Ct Check-off Request Edit Edit Deductible Name* Amount* Cummulative Upper TEXTION                                                                                                    | 1      |
| Cess Farmer Rayroll Deductible Name* Amount* Cummulative Upper                                                                                                    | + ×    |
| SISTRATION                                                                                                    | Limit* |
| 0 0                                                                                                    | 1      |
| SACCOs<br>ctibles Calculation *                                                                                                    |        |
| es/Routes                                                                                                    |        |
| als Cancel Save                                                                                                    |        |
| ets                                                                                                    | _      |
| Providers                                                                                                    |        |
|                                                                                                    |        |

Figure 9: Registration of farmer Deductibles

#### **Registration of Zones/Routes**

Most cooperatives have Zone or Routes to track their milk sales and farmers supply loyalty based on routes/Zones. To register a Route/Zone, **Go to Registration>Zones/Routes select New**, Enter name of the route/zone. Save the information.

| DATA CAPTURE     Name     Delete       Received Milk     Search     Search       Raw Milk Spollage/Spillage     ZONE ROUTE 2 DEMO     Delete       Processed Products     Route 1 Demo     Delete       Products Written Off     Farm Input Check-off Request     Edit     + ×       Service Check-off Request     Zone/Route Name*     Cancel     Save       Banks/SACCOs     Deductibles     Save     Save | Test Dairy Management                                                                                                    |                           |        |  |
|----------------------------------------------------------------------------------------------------|----------------------------------------------------------------------------------------------------|---------------------------|--------|--|
| Rejected Milk     Search       Raw Milk Spollage/Spillage     ZONE ROUTE 2 DEMO       Processed Products     Route 1 Demo       Product Sales & Spollages       Product Switten Off       Farm Input Check-off Request       Service Check-off Request       Process Farmer Payroll       REGISTRATION       Banks/SACCOs       Deductibles                                                                  |                                                                                                    | Name                      | Delete |  |
| Raw Milk Spollage/Spillage     ZONE ROUTE 2 DEMO     Delete       Processed Products     Route 1 Demo     Delete       Product Sales & Spollages     Edit     + ×       Product Written Off     Edit     + ×       Farm Input Check-off Request     Zone/Route Name*     Edit       Service Check-off Request     Cancel Save     Edit       Banks/SACCOs     Deductibles     Edit                           |                                                                                                    |                           |        |  |
| Processed Products     Route 1 Demo       Product Sales & Spollages       Product Written Off       Farm Input Check-off Request       Service Check-off Request       Process Farmer Payroll       REGISTRATION       Banks/SACCOs       Deductibles                                                                                                    |                                                                                                    | ZONE ROUTE 2 DEMO         | Delete |  |
| Product Sales & Spollages     Edit     + ×       Product SWritten Off     Edit     + ×       Farm Input Check-off Request     Zone/Route Name*       Service Check-off Request     Zone/Route Name*       Process Farmer Payroll     Cancel Save       Banks/SACCOs     Edit                                                                                                    |                                                                                                    | Route 1 Demo              | Delete |  |
|                                                                                                    | Products Written Off<br>Farm Input Check-off Request<br>Service Check-off Request<br>Process Farmer Payroll<br>REGISTRATION<br>Banks/SACCOs<br>Deductibles | Edit<br>Zone/Route Name * | + ×    |  |
|                                                                                                    | Farmers                                                                                                    |                           |        |  |
| Farmers                                                                                                    | Adrovets                                                                                                    |                           |        |  |
| Farmers Animais Arrowets                                                                                                    | Service Providers                                                                                                    |                           |        |  |
| Farmers Animais Agrovets Services Providers                                                                                                    | Customers/Processors                                                                                                    |                           |        |  |
| Farmers Animals Agrovets Service Providers Customers/Processors                                                                                                    | Dairy Products                                                                                                    |                           |        |  |

Figure 10: Registration of Routes/Zones

#### **Farmer registration**

To register a farmer; **Go to Registration>Farmer Registration and select New**. Enter Name, Farmer number, ID, Tel, D.O.B, registration date, route/zone, education level, share number, sex, and location, no. of cattle, bank details, GPS co-ordinates & deductibles, land size and crops grown. When done entering the farmer information remember to tick the applicable deductibles.

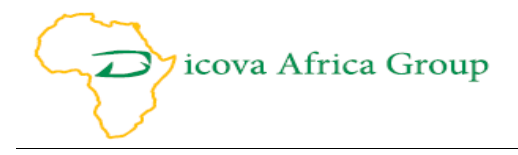

If any deductible applicable to the particular farmer is missing. Go to Deductibles and have it registered in the system.

| Test Dairy I                  | Edit                      |                          | + ×                        |
|-------------------------------|---------------------------|--------------------------|----------------------------|
| DATA CAPTURE                  | Name *                    | Farmer Number *          | ID Number/Passport *       |
| Received Milk                 |                           |                          | Edit                       |
| Rejected Milk                 | Phone Number *            | DOB *                    | Farmer Registration Date * |
| Raw Milk Spoilage             |                           | 🛗 12 Aug 2019            | 12 Aug 2019                |
| Product Sales & S             | Route/Zone *              | Education Level *        | Share Number               |
| Products Written              | ~                         | ~                        |                            |
| Farm Input Check              | Sex*                      | Location *               | Number Of Pure Breeds *    |
| Process Farmer P              | ~                         | ~                        |                            |
| REGISTRATION                  | Number Of Cross Breeds *  | Number Of Local Breeds * | Bank/SACCO *               |
| Banks/SACCOs                  |                           |                          |                            |
| Deductibles<br>Zones/Routes   | Branch                    | Account Number*          | GPS Latitude               |
| Farmers                       |                           |                          |                            |
| Animals                       | CRS Longitude             | GRS Altitude             | Land Size (Acros)*         |
| Agrovets<br>Service Providers | GF3 Longitude             | GF3 Annude               |                            |
| Customers/Proces              |                           |                          | <u> </u>                   |
| Dairy Products                | Crops Grown On the Land * |                          | •                          |

Figure 11: Farmer Registration

#### **Register Dairy animals**

To register an animal; **Go to Registration>Animals, select New** and enter the animal details. If it's the first animal to be registered, the parent dropdown for that particular farmer will be inactive. To enter information, Select farmer from the drop down arrow, -name of the mother cow, the name the farmer has given the cow, tag number and its breed, then save the details.

| Test Dairy Management        |         |              |        |            |         |             |        |     |
|------------------------------|---------|--------------|--------|------------|---------|-------------|--------|-----|
| DATA CAPTURE                 |         | Names        | Ton Ma |            | Decod   |             | Farmer |     |
| Received Milk                |         | Name         |        |            |         |             | Parrie |     |
| Rejected Milk                |         | Search       | Tool   |            | Search  |             | Sear   |     |
| Raw Milk Spollage/Spillage   |         |              | 1001   |            | Flesian |             | PEN    |     |
| Product Sales & Spailages    |         | DEMO ANIMAL2 | 002    |            | LOCAL   |             | DEM    |     |
| Products Written Off         |         |              |        |            |         |             |        |     |
| Farm Input Check-off Request | -104    |              |        |            |         |             |        |     |
| Service Check-off Request    | Edit    |              |        |            |         |             |        | + X |
| Process Farmer Payroll       | Farmer* |              | Parei  | nt         |         | Animal Name | *      |     |
| REGISTRATION                 |         |              | $\sim$ |            | ~       |             |        |     |
| Banks/SACCOs                 | Tag Num | ıber         | Breed  | 1 <b>*</b> |         |             |        |     |
| Deductibles                  |         |              |        |            |         |             |        |     |
| Zones/Routes                 |         |              |        |            |         |             |        |     |
| Animala                      | Cance   | al Save      |        |            |         |             |        |     |
| Agrovets                     |         |              |        |            |         |             |        |     |
| Service Providers            |         |              |        |            |         |             |        |     |
| Customers/Processors         |         |              |        |            |         |             |        |     |
| Dairy Products               |         |              |        |            |         |             |        |     |

Figure 12: Dairy animal registration

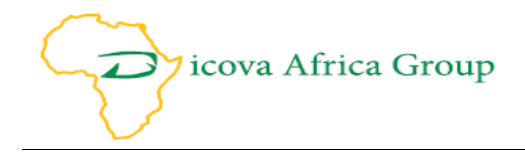

#### **Registration of a service provider**

To register a service provider; **Go to Registration>Service provider, select New**, Enter Name, full description of services they are offering, registration type of their business, pin number of the business, number of employees, bank details, location of the business together with GPS coordinates. Save the information.

| Test Dairy Management                           |                     |                 |                       |        |          |                 |        |
|-------------------------------------------------|---------------------|-----------------|-----------------------|--------|----------|-----------------|--------|
|                                                 | Id                  |                 | Name                  |        |          | Registration Ty |        |
| Rejected Milk                                   | Edit                |                 |                       |        |          |                 | + ×    |
| Raw Milk Spoilage/Spillage                      | Name *              |                 | Phone Number *        |        | Descript | iion *          |        |
| Processed Products<br>Product Sales & Spoilages |                     |                 |                       |        |          |                 |        |
| Products Written Off                            | Registration Type * |                 | Service Type *        |        | Location | 1*              |        |
| Farm Input Check-off Request                    |                     | $\mathbf{\vee}$ |                       | $\sim$ |          |                 | $\sim$ |
| Process Farmer Payroll                          | Pin Number          |                 | GPS Latitude          |        | GPS Lo   | ngitude         |        |
| REGISTRATION                                    |                     |                 |                       |        |          |                 |        |
| Banks/SACCOs                                    | GPS Altitude        |                 | Number of Employees * |        | Bank/SA  | ACCO *          |        |
| Deductibles<br>Zones/Poutes                     |                     |                 |                       |        |          |                 | ~      |
| Farmers                                         | Bank Branch         |                 | Account Number *      |        |          |                 |        |
| Animals                                         |                     |                 |                       |        |          |                 |        |
| Agrovets<br>Service Providers                   | Cancel Save         |                 |                       |        |          |                 |        |
| Customers/Processors                            |                     |                 |                       |        |          |                 | _      |
| Dairy Products                                  | ▼                   |                 |                       |        |          |                 |        |

Figure 13: Service provider registration

#### **Registration of agro vets**

To register an agro vets; **Go to Registration>Agro vets, select New**, Enter Name of the business, description of goods and services they offer, business registration type, pin number, number Of employees, bank details, location of business together with GPS coordinates. Save the information.

| Test Dairy Management                               |                                                                                                    |                       |        |               |     |
|-----------------------------------------------------|----------------------------------------------------------------------------------------------------|-----------------------|--------|---------------|-----|
| DATA CAPTURE                                        |                                                                                                    | Name                  |        |               |     |
| Received Milk<br>Rejected Milk                      | Edit                                                                                                    |                       |        |               | + × |
| Raw Milk Spoilage/Spillage                          | Name *                                                                                                    | Phone Number *        |        | Description * |     |
| Processed Products<br>Product Sales & Spailages     |                                                                                                    |                       |        |               |     |
| Products Written Off                                | Registration Type *                                                                                                    | Agrovet Type *        |        | Location *    |     |
| Farm Input Check-off Request                        |                                                                                                    |                       | $\sim$ |               | ~   |
| Service Check-off Request<br>Process Farmer Payroll | Pin Number                                                                                                    | GPS Latitude          |        | GPS Longitude |     |
| REGISTRATION                                        |                                                                                                    |                       |        |               |     |
| Banks/SACCOs                                        | GPS Altitude                                                                                                    | Number of Employees * |        | Bank/SACCO*   |     |
| Deductibles                                         |                                                                                                    |                       |        |               | ~   |
| Farmers                                             | Bank Branch                                                                                                    | Account Number *      |        |               |     |
| Animals                                             |                                                                                                    |                       |        |               |     |
| Agrovets<br>Service Providers                       | Cancel Save                                                                                                    |                       |        |               |     |
| Customers/Processors                                |                                                                                                    |                       |        |               |     |
| Dairy Products                                      | <ul> <li>Internet in the second second s</li></ul> |                       |        |               |     |

Figure 14: Agro vet Registration

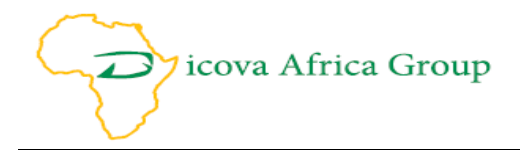

#### **Registration of customers/Processors**

This section is used to register customer and processors who we will be purchasing the milk or any other processed products (Cheese, Yoghurt, Mala etc.) from the cooperative. To register a customer & processor: **Go to Registration>Customer, select New**, Enter the business name of the customer/processor, description of their business, registration type of the business, business pin number, number of employees, business bank details and GPS coordinates where the business is located. Save the information.

| Test Dairy Management                               |                     |                       |          |               |        |
|-----------------------------------------------------|---------------------|-----------------------|----------|---------------|--------|
| DATA CAPTURE                                        |                     | Mana                  |          |               |        |
| Received Milk<br>Rejected Milk                      | Edit                | Name                  | Location | Description   | + ×    |
| Raw Milk Spoilage/Spillage                          | Name *              | Phone Number *        |          | Description * |        |
| Processed Products                                  |                     |                       |          |               |        |
| Product Sales & Spoilages<br>Products Written Off   | Registration Type * |                       |          | Location *    |        |
| Farm Input Check-off Request                        | ~                   |                       |          |               | $\sim$ |
| Service Check-off Request<br>Process Farmer Payroll | Pin Number          | GPS Latitude          |          | GPS Longitude |        |
| REGISTRATION                                        |                     |                       |          |               |        |
| Banks/SACCOs                                        | GPS Altitude        | Number of Employees * |          | Bank/SACCO*   |        |
| Deductibles                                         |                     |                       |          |               | $\sim$ |
| Zones/Routes<br>Farmers                             | Bank Branch *       | Account Number*       |          |               |        |
| Animals                                             |                     |                       |          |               |        |
| Agrovets<br>Service Providers                       | Cancel Save         |                       |          |               |        |
| Customers/Processors                                |                     |                       |          |               |        |
| Dairy Products                                      | ▼                   |                       |          |               |        |

Figure 15: customers/Processors Registration

#### **Registration of Dairy shop products**

Register a product stocked in the Dairy Shop: **Go to Registration>Dairy Products, select new**, Enter name of product and measurement unit (e.g. litre, cups, packets or glass). Save the information.

| Test Dairy Management               |                |                  |        |
|-------------------------------------|----------------|------------------|--------|
|                                     | Name           | Measurement Unit | Delete |
|                                     |                |                  |        |
|                                     | Mala           | Litres           | Delete |
|                                     | Yoghurt        | litres           | Delete |
| Process Farmer Payroll REGISTRATION | Product Name * | Measurement U    | Init * |
| Service Check-off Request           | Edit           |                  | + ×    |
| Banks/SACCOs                        |                |                  |        |
| Deductibles                         | Cancel Save    |                  |        |
| Zones/Routes                        |                |                  |        |
| Animals                             |                |                  |        |
| Agrovets                            |                |                  |        |
| Service Providers                   |                |                  |        |
|                                     |                |                  |        |

Figure 16: Dairy Products registration

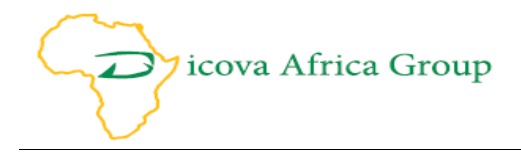

#### **Registration of Inputs**

To register farm inputs offered on checkoff by agro vet either in house or outsourced; **Go to Registration**> **Farm Inputs, select New**, Enter name of inputs stocked and their measurement unit (e.g. kgs, bags, straws, packets or sachets, drums). Save the information. Make sure you register all the inputs in the agro vet.

| Process Farmer Payroll        | *                 |                    |        |  |
|-------------------------------|-------------------|--------------------|--------|--|
| REGISTRATION                  |                   |                    |        |  |
| Banks/SACCOs                  | Name              | Measurement Unit   | Delete |  |
| Deductibles                   | Search            |                    |        |  |
| Zones/Routes                  | Нау               | Kgs                | Delete |  |
| Farmers                       | Dairy Meal        | Bags 50kgs         | Delete |  |
| Animals                       |                   |                    |        |  |
| Agrovets<br>Sequice Providers | Edit              |                    |        |  |
| Customers/Processors          | Edit              |                    | T ^    |  |
| Dairy Products                | Farm Input Name * | Measurement Unit * |        |  |
| Farm Inputs                   |                   |                    |        |  |
| Services                      |                   |                    |        |  |
| Sales People                  | Cancel Save       |                    |        |  |
| Graders                       |                   |                    |        |  |
| Transporters                  |                   |                    |        |  |
| Fransport Modes               |                   |                    |        |  |
| System Settings               |                   |                    |        |  |
|                               |                   |                    |        |  |
| ADMINISTRATION                |                   |                    |        |  |
| System Users                  |                   |                    |        |  |

Figure 17: Farm Inputs Registration

#### **Registration of services**

To register services offered by the service providers on checkoff; **Go to Registration> Service, select New**, Enter name of services offered and their measurement unit (e.g. cows, visit, farm, farmers and KM). Save the information. Make sure you register all the services offered by the in-house or contracted service providers.

| Process Farmer Payroll | ÷              |                  |          |   |
|------------------------|----------------|------------------|----------|---|
|                        |                |                  |          |   |
|                        | Name           | Measurement Unit | Delete   |   |
|                        |                |                  |          |   |
|                        | AI             | Straws           | Delete   |   |
|                        | Transport      | Kms              | Delete   |   |
|                        |                |                  |          |   |
|                        |                |                  |          |   |
|                        | Edit           |                  | + :      | × |
|                        | Service Name*  | Messurement      | l Init * |   |
|                        | Scrvice Ivanie | Weasurement      | onin     |   |
|                        |                |                  |          |   |
|                        | Cancel Save    |                  |          |   |
|                        | Caricer        |                  |          |   |
|                        |                |                  |          |   |
|                        |                |                  |          |   |
|                        |                |                  |          |   |
|                        |                |                  |          |   |
|                        |                |                  |          |   |
|                        |                |                  |          |   |

Figure 18: Services

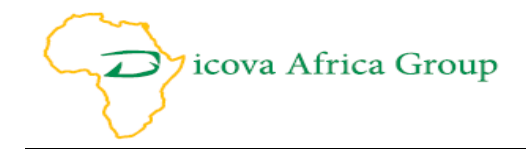

#### **Registration of Sales people**

To register a sales person; **Go to Registration>Sales people, select New**. Enter Name, Cell number, ID no. and email. Check active/inactive status. This enable the admin to deactivate the account without deleting it.

| Process Farmer Payroll  |                      |                   |              |       |     |
|-------------------------|----------------------|-------------------|--------------|-------|-----|
| REGISTRATION            |                      |                   |              |       |     |
| Banks/SACCOs            | ld                   | Name              | Phone        | Email |     |
| Deductibles             | Search               |                   |              |       |     |
| Zones/Routes            | 4416                 | Demo sales person | 254712365478 | zxc@  |     |
| Farmers                 | 4000                 | Cabii Citanga     | 054700240204 | anita |     |
| Animals                 | Edit                 |                   |              |       | + × |
| Agrovets                | SalesPerson Name*    | Phone*            | Email *      |       |     |
| Service Providers       |                      |                   |              |       |     |
| Dairy Products          |                      |                   |              |       |     |
| Farm Inputs             | ID Number/Passport * | Active            |              |       |     |
| Services                |                      |                   |              |       |     |
| Sales People            | Cancel Save          |                   |              |       |     |
| Graders                 |                      |                   |              |       |     |
| Transporters            |                      |                   |              |       |     |
| Transport Modes         |                      |                   |              |       |     |
| System Settings         |                      |                   |              |       |     |
| Farmer Payroli Download |                      |                   |              |       |     |
| ADMINISTRATION          |                      |                   |              |       |     |
| System Users            |                      |                   |              |       |     |

Figure 19: Sales people registration

#### **Registration of Graders**

To register a Grader; **Go to Registration>Grader, select New**. Enter Grader Name, Cell number, ID no, email and qualification. Check active/inactive status. This enable the admin to deactivate the account without deleting it.

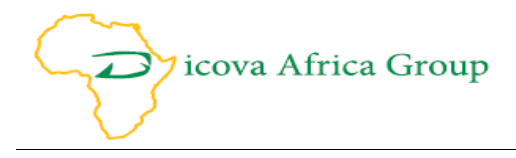

| Process Farmer Payroll                                                                                                    | •                    |                 |              |       |     |
|----------------------------------------------------------------------------------------------------|----------------------|-----------------|--------------|-------|-----|
| REGISTRATION                                                                                                    |                      |                 |              |       |     |
| Banks/SACCOs                                                                                                    | Id                   | Name            | Phone        | Email |     |
| Deductibles                                                                                                    | Search               |                 |              |       |     |
| Zones/Routes                                                                                                    | 4562                 | Demo Grader     | 254789632151 |       |     |
| Farmers                                                                                                    | Edit                 |                 |              | 3     | + × |
| Animals                                                                                                    | Orestee Nerves       | Dhana           | E            |       |     |
| Agrovets                                                                                                    | Grader Name          | Phone           | Email        |       |     |
| Service Providers                                                                                                    |                      |                 |              |       |     |
| Dain/ Products                                                                                                    | ID Number/Passport * | Qualification * | Activ        | /e    |     |
| Farm Inputs                                                                                                    |                      |                 |              |       |     |
| Services                                                                                                    |                      |                 |              |       |     |
| Sales People                                                                                                    | Cancel Save          |                 |              |       |     |
| Graders                                                                                                    |                      |                 |              |       |     |
| Transporters                                                                                                    |                      |                 |              |       |     |
| Transport Modes                                                                                                    |                      |                 |              |       |     |
| System Settings                                                                                                    |                      |                 |              |       |     |
| Farmer Payroll Download                                                                                                    |                      |                 |              |       |     |
| ADMINISTRATION                                                                                                    |                      |                 |              |       |     |
| System Users                                                                                                    |                      |                 |              |       |     |
| the later of the later of the l |                      |                 |              |       |     |

Figure 20: Grader registration

#### **Registration of Transporters**

To register a Transporter; **Go to Registration>Transporter, select New**. Enter Name, Cell number, ID no. and email. Check active/inactive status. This enable the admin to deactivate the account without deleting it.

| Process Farmer Payroll        |                      |                  |              |       |     |
|-------------------------------|----------------------|------------------|--------------|-------|-----|
| REGISTRATION                  |                      |                  |              |       |     |
| Banks/SACCOs                  | Id                   | Name             | Phone        | Email |     |
| Deductibles                   | Search               |                  |              |       |     |
| Zones/Routes                  | 4781                 | Demo Transporter | 254712365478 | klm@  |     |
| Farmers                       | 5364                 | Demo2transpoter  | 254793849893 | demo  |     |
| Animals                       |                      |                  |              |       |     |
| Agrovets<br>Service Providers | Edit                 |                  |              |       | + × |
| Customers/Processors          | Transporter Name *   | Phone*           | Email *      |       |     |
| Dairy Products                |                      |                  |              |       |     |
| Farm Inputs                   |                      |                  |              |       |     |
| Services                      | ID Number/Passport * | _ Active         |              |       |     |
| Sales People                  |                      |                  |              |       |     |
| Transporters                  | Cancel Save          |                  |              |       |     |
| Transport Modes               |                      |                  |              |       |     |
| System Settings               |                      |                  |              |       |     |
| Farmer Payroll Download       |                      |                  |              |       |     |
| ADMINISTRATION                |                      |                  |              |       |     |
| System Users                  |                      |                  |              |       |     |

Figure 21: Registration of Transporters

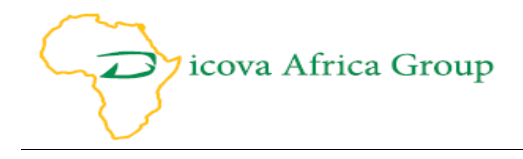

#### **Registration of Transport modes**

To register a Transport mode; **Go to Registration>Transport mode, select New**. Enter Name (e.g. Bicycle, Motorbike, Car, Lorry, Refrigerated truck) and click save.

| Process Farmer Payroll  |                      |        |  |
|-------------------------|----------------------|--------|--|
| REGISTRATION            |                      |        |  |
| Banks/SACCOs            | Transport Mode       | Delete |  |
| Deductibles             | Bodaboda             | Delete |  |
|                         | TukTuk               | Delete |  |
|                         |                      |        |  |
|                         |                      |        |  |
|                         | Edit                 | + ×    |  |
| Service Providers       |                      |        |  |
|                         | TransportMode Name * |        |  |
| Dairy Products          |                      |        |  |
| Farm Inputs             |                      |        |  |
| Services                | Cancel Save          |        |  |
| Sales People            |                      |        |  |
| Graders                 |                      |        |  |
| Transporters            |                      |        |  |
| Transport Modes         |                      |        |  |
| System Settings         |                      |        |  |
| Farmer Payroll Download |                      |        |  |
| ADMINISTRATION          |                      |        |  |
| System Users            |                      |        |  |

Figure 22: Transport modes

#### **System Settings**

The Systems settings module is for configuring the Milk price, Checkoff limits, Transport commission, Sales commission and Grader commission. The price can be set at any time and applied to all milk for unpaid collections (before payroll is processed). The Check-off limit is set as a percentage of mild delivered by the farmer at point of checkoff request. The Commissions can be set as percentage, as per litre or as flat rate and paid to the service providers as a bonus at the end of the month. When the settings have been imputed save settings and close the window.

| Process Farmer Payroll                    | <b>^</b>                  |                                            |
|-------------------------------------------|---------------------------|--------------------------------------------|
| REGISTRATION                              | Milk Price *              |                                            |
| Banks/SACCOs                              | 30.00                     | Apply milk price to all unpaid collections |
| Deductibles                               | Check-off Limit *         |                                            |
| Zones/Routes<br>Farmers                   | 10.00                     | ✓ As Percentage                            |
| Animals                                   | Transporter Commission *  | Transporter Commission Calculation *       |
| Agrovets                                  | 10.00                     | FLAT_RATE 🗸                                |
| Service Providers<br>Customers/Processors | Sales Person Commission * | Sales Person Commission Calculation *      |
| Dairy Products                            | 10.00                     | FLAT_RATE 🗸                                |
| Farm Inputs                               | Grader Commission *       | Grader Commission Calculation *            |
| Sales People                              | 10.00                     | FLAT_RATE 🗸                                |
| Graders                                   | Save Settings             |                                            |
| Transporters                              |                           |                                            |
| Transport Modes                           |                           |                                            |
| System Settings                           |                           |                                            |
|                                           |                           |                                            |
| System Users                              | •                         |                                            |

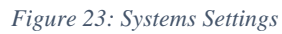

Suite A4, Machera Court, Komo Lane, Wood Avenue, Kilimani, P.O. Box 8957- 00300, Nairobi, Kenya. Email: info@dicovaafricaconsulting.com. www.dicovaafricaconsulting.com

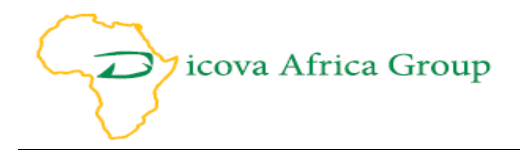

#### **Farmer Payroll Download**

The farmer payroll download is for downloading the processed payroll for a given payment period. To download payroll, Go to Registration>Payroll Download and select the payment period and either view payroll or process payroll. *Note: When you process payroll in the data capture section, the function not reversible.* All the processed payrolls will be listed when you click on view payrolls and when you click download payroll, the payroll will be downloaded.

| Process Farmer Payroll                                                                                                    | From                | From                |                  |
|----------------------------------------------------------------------------------------------------|---------------------|---------------------|------------------|
| Banks/SACCOs                                                                                                    | 2019-08-06 00:32:00 | 2019-08-13 00:32:00 | View Payrolls    |
| Deductibles<br>Zones/Routes<br>Farmers<br>Animals<br>Agrovets<br>Service Providers<br>Customers/Processors<br>Dairy Products<br>Farm Inputs<br>Services<br>Sales People<br>Graders<br>Transporters<br>Transport Modes<br>System Settings<br>Farmer Payroll Download | Payroll Number      | Date Processed      | Download Payroll |
| ADMINISTRATION                                                                                                    |                     |                     |                  |
| System Users                                                                                                    | -                   |                     |                  |

Figure 24: Farmer payroll download

#### **Data Capture**

#### Milk Received Data Capture

To enter milk received data: **Got to Data Capture>Received Milk**, Enter date, name of farmer, name of transporter, transport mode, name of grader and litres of milk received. If the Computer is connected to a digital weighing scale, the received milk data is automatically captured by the system. Select save to capture the data in the system. By default, the system will always capture the current date.

| Test Dairy Management                                                                         |                 |                  |          |                       |              |     |
|-----------------------------------------------------------------------------------------------|-----------------|------------------|----------|-----------------------|--------------|-----|
| DATA CAPTURE<br>Received Milk<br>Rejected Milk                                                | Date            | Farmer<br>Search | Litres   | Price Per Litre Trans | porter<br>ch |     |
| Raw Milk Spollage/Spillage                                                                    | Edit            |                  |          |                       |              | + × |
| Processed Products<br>Product Sales & Spoilages                                               | Date *          |                  | Farmer * |                       | Transporter  |     |
| Products Written Off                                                                          | <b>#</b>        |                  |          | ~                     |              | ~   |
| Farm Input Check-off Request                                                                  | Transport Mode  |                  | Grader * |                       | Litres*      |     |
| Process Farmer Payroll                                                                        |                 | ~                |          | ~                     | 0            |     |
| REGISTRATION                                                                                  | Price Per Litre |                  |          |                       |              |     |
| Banks/SACCOs                                                                                  | 30.00           |                  |          |                       |              |     |
| Zones/Routes                                                                                  | Cancel Save     | 9                |          |                       |              |     |
| Farmers<br>Animals<br>Agrovets<br>Service Providers<br>Customers/Processors<br>Dairy Products |                 |                  |          |                       |              |     |

Figure 25: Received milk

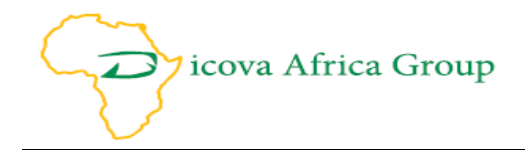

#### Milk rejected data capture

To enter milk rejected data; **Go to Data Capture>Rejected Milk, Select New**, Enter date, name of farmer, name of transporter, transport mode, name of grader and litres of milk received. If the Computer is connected to a digital weighing scale, the rejected milk data is automatically captured by the system. Select save to capture the data in the system. By default, the system will always capture the current date. Rejected milk will not be included in the milk inventory. The rejected milk data collected is basically for reporting purposes to inform management and board planning.

| Test Dairy Management                                                             |                        |   |                  |        |                      |        |
|-----------------------------------------------------------------------------------|------------------------|---|------------------|--------|----------------------|--------|
| DATA CAPTURE<br>Received Milk<br>Rejected Milk                                    |                        |   | Farmer<br>Search |        | Litres Rejected Edit |        |
| Raw Milk Spollage/Spillage<br>Processed Products                                  | Edit<br>Date *         |   | Farmer *         |        | Transporter          | + ×    |
| Product Sales & Spoilages<br>Products Written Off<br>Farm Input Check-off Request |                        |   |                  | $\sim$ |                      | $\sim$ |
| Service Check-off Request<br>Process Farmer Payroll                               |                        | ~ | Grader *         | $\sim$ | 0                    |        |
| REGISTRATION<br>Banks/SACCOs                                                      | Reason For Rejection * |   |                  |        |                      |        |
| Deductibles<br>Zones/Routes                                                       | Cancel Save            |   |                  |        |                      |        |
| Farmers<br>Animals<br>Agrovets                                                    |                        |   |                  |        |                      |        |
| Service Providers<br>Customers/Processors                                         |                        |   |                  |        |                      |        |
| Dairy Products                                                                    | ÷                      |   |                  |        |                      |        |

Figure 26: Rejected milk

#### Spoilage & Spillage data capture

To enter Raw milk spoilage & spillage data; Got to Data Capture> Raw milk Spoilage/spillage, Select New, Enter date, name of grader, litre spoilt, reasons for spoilage/spillage. Save the information.

| Test Dairy Management | 6                    |                |                   |                  |     |
|-----------------------|----------------------|----------------|-------------------|------------------|-----|
|                       | Date                 | Litres Spoiled | Reason For Spoila |                  |     |
|                       |                      |                |                   |                  |     |
|                       | Edit                 |                |                   |                  | + × |
|                       | Date *               | Grader *       |                   | Litres Spoiled * |     |
|                       | <b>#</b>             |                | ~                 | 0                |     |
|                       | Reason For Spoilage* |                |                   |                  |     |
|                       |                      |                |                   |                  |     |
|                       | Cancel Save          |                |                   |                  |     |
|                       |                      |                |                   |                  |     |
|                       |                      |                |                   |                  |     |
|                       |                      |                |                   |                  |     |
|                       |                      |                |                   |                  |     |
|                       |                      |                |                   |                  |     |
|                       |                      |                |                   |                  |     |
|                       |                      |                |                   |                  |     |

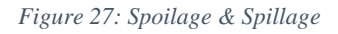

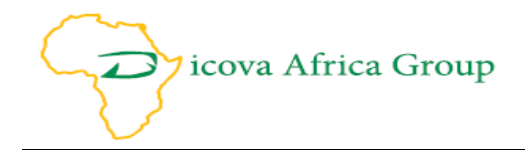

#### **Processed products data capture**

To enter processed products data; **Got to Data Capture>Processed products, Select New,** enter date, product, name of processor, quantity & raw milk used for production. Save the information. When processing any product, the system will always show the amount of raw milk (e.g. 265 litres) in the cooler before processing. Always have a chart of ratio between raw milk and quantity of product to be processed for quick data input.

| Test Dairy Management                                                                                         |                                                |                           |                    |                                |      |
|----------------------------------------------------------------------------------------------------|------------------------------------------------|---------------------------|--------------------|--------------------------------|------|
| DATA CAPTURE<br>Received Milk<br>Rejected Milk<br>Raw Milk Spoilage/Spillage                                  | Date<br>2019-07-30 13:14:00.0                  | Product<br>Search<br>Mala | Quantity<br>120.00 | Raw Milk Quantity<br>90.00     |      |
| Processed Products<br>Product Sales & Spoilages<br>Products Written Off                                       | 2019-07-30 13:30:00.0<br>2019-07-30 13:49:00.0 | Yoghurt<br>Yoghurt        | 20.00<br>60.00     | 15.00<br>45.00                 |      |
| Farm Input Check-off Request<br>Service Check-off Request<br>Process Farmer Payroll<br>BEGISTRATION           | Edit Date*                                     | Product *                 | ~                  | Processor *                    | + ×  |
| Banks/SACCOs<br>Deductibles                                                                                   | Raw Milk Litres Available: 265.00              | Litres* 0                 |                    | Raw Milk Litres Used To Produc | ce * |
| Zones/Routes<br>Farmers<br>Animals<br>Agrovets<br>Service Providers<br>Customers/Processors<br>Dairy Products | Cancel Save                                    |                           |                    |                                |      |

Figure 28: Processed products

#### Sales products and spoilages and returns

To enter a sales of products, **Go to Data Capture>Sales and Spoilages>select Issue products to sales people**, A dialogue box will pop out. Enter date, sales person, product, and quantity & unit price. Select **OKAY** to issue the good and save data.

| Test Dairy Management |                                |          |          |            |                        |
|-----------------------|--------------------------------|----------|----------|------------|------------------------|
| DATA CAPTURE          | Issue Products To Sales People |          |          |            |                        |
|                       | New Issuance                   | uct      | Quantity | Unit Price | Register Sold Products |
|                       | Date                           | rch      |          |            |                        |
|                       | 13 Aug 2019 17:05:00           |          |          |            |                        |
|                       | Sales Person                   |          |          |            |                        |
|                       |                                | <b>~</b> |          |            |                        |
|                       | Product                        | ~        |          |            |                        |
|                       |                                |          |          |            |                        |
|                       | Quantity                       |          |          |            |                        |
|                       | Unit Price                     |          |          |            |                        |
|                       |                                |          |          |            |                        |
|                       |                                |          |          |            |                        |
|                       | CANCEL                         | Y        |          |            |                        |
|                       |                                |          |          |            |                        |

Figure 29: Sales products

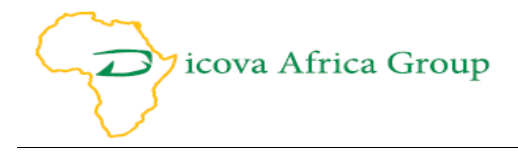

When goods have been issued, the issued sales person name will be active on the issued products list as shown in table below until the sales person reconciles the sales at the end of the day.

| Test Dairy Management                              |       |                          |         |          |            |                        |
|----------------------------------------------------|-------|--------------------------|---------|----------|------------|------------------------|
| DATA CAPTURE                                       | Issue | Products To Sales People |         |          |            |                        |
| Received Milk                                      | Date  | Sales Person             | Product | Quantity | Unit Price | Register Sold Products |
| Rejected Milk                                      |       | Search                   | Search  |          |            |                        |
| Raw Milk Spoilage/Spillage                         | 2     | Demo sales person:       | Mala    | 30.00    | 60.00      | Register Sold Produ    |
| Processed Products                                 |       | 1                        |         |          | )          |                        |
| Product Sales & Spoilages                          |       |                          |         |          |            |                        |
| Flouders whiteh on<br>Farm Input Check-off Request |       |                          |         |          |            |                        |
| Service Check-off Request                          |       |                          |         |          |            |                        |
| Process Farmer Payroll                             |       |                          |         |          |            |                        |
| REGISTRATION                                       |       |                          |         |          |            |                        |
|                                                    |       |                          |         |          |            |                        |

Figure 30: Products Issued to sales people

#### **Reconciliation of issued Milk**

When reconciling issued milk after sales, the sales clerk needs to use the sales module to reconcile the issued milk for each sales person. To register Sold Products, Go to Data Capture>Sales and Spoilages>select Register Sold Products. This will allow you to capture the sold products from the issued products. To Register Spoilages<sup>2</sup>, Go to Data Capture>Sales and Spoilages>select Register Spoiled Products. All spoilages for the issued products of that transaction will be captured. To register Returned Products, Go to Data Capture>Sales and Spoilages>select Register Returned Products. The data captured in shown in table below for each class. All

| Sold Mala                           | Spoiled Mala        |                      |
|-------------------------------------|---------------------|----------------------|
| Date           13 Aug 2019 17:24:00 | Date                |                      |
| Customer                            | Quantity Spoiled    | Returned Mala        |
| Quantity Sold                       | Decese for Orellage | 13 Aug 2019 17:26:00 |
| Zone/Route                          |                     | Quantity Returned    |
| CANCEL                              | CANCEL OKAY         | CANCEL               |

Figure 31: Reconciliation of issued milk

products issued that have not been sold and are in good condition will be returned to the stock reissued or carried forward to the next day.

P.O. Box 8957-00300, Nairobi, Kenya.

<sup>&</sup>lt;sup>2</sup> Spoilages/Spillages are products that have been issued and during transportation they spill or break due to problems such as handling, transportation accidents etc.

Suite A4, Machera Court, Komo Lane, Wood Avenue, Kilimani,

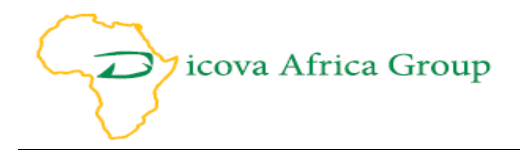

#### Products written off<sup>3</sup>

To enter products written off, **Go to Data Capture> Products written off >select New**, Enter date, grader name, product, and quantity & comments. Save data. Written off products help balance the stock inventory. *During user authentication the Manager should mainly be responsible to authorize entry of Written off products*.

| Test Dairy Management                             |             |            |          |            |     |
|---------------------------------------------------|-------------|------------|----------|------------|-----|
| DATA CAPTURE                                      | Data        | Deaduat    | Quantity |            |     |
| Received Milk                                     |             | Product    | Quantity |            |     |
| Rejected Milk                                     |             | Search     |          | Search     |     |
| Raw Milk Spoilage/Spillage                        | Edit        |            |          |            | + × |
| Processed Products                                | Date *      | Grader *   |          | Product *  |     |
| Product Sales & Spoilages<br>Products Written Off |             |            | ~        |            | ~   |
| Farm Input Check-off Request                      |             | Quantity * |          | Comments * |     |
| Service Check-off Request                         |             | 0          | 2        |            | 10  |
| Process Farmer Payroll                            |             | 0          |          |            |     |
| REGISTRATION                                      |             |            |          |            |     |
| Banks/SACCOs                                      |             |            |          |            |     |
| Deductibles                                       |             |            |          |            |     |
| Zones/Routes                                      | Cancel Save |            |          |            |     |
| Farmers                                           | Receive -   |            |          |            |     |
| Annvets                                           |             |            |          |            |     |
| Service Providers                                 |             |            |          |            |     |
| Customers/Processors                              |             |            |          |            |     |
| Dairy Products                                    |             |            |          |            |     |

Figure 32: Written off products

#### **Goods check off request**

To enter goods check off data; **Go to Data Capture> Farm Input Checkoff Request,** Select farmer from the drop down arrow, select the agro vets from the drop down arrow, click create. The details of the farmer eligibility for checkoff appear on the screen. If he is credit worthy, meaning his net amount payable is positive (+) and sufficient to pay for the item required from the agro vets, from the item required, select from the drop down arrow what the farmer is purchasing, units and price. Click add button.

A list of the items appear. If the farmer wants to purchase another item from the agro vets, same process is repeated. If the farmer does not qualify for checkoff due to his credit history of that month, only the authorised personnel can override the checkoff request by entering their override username and password.

<sup>&</sup>lt;sup>3</sup> Written off products are products that have expired or been deemed not good for human consumption by Kenya Dairy Board. They also include spoiled or spilled products in the Cooperative Dairy plant.

Suite A4, Machera Court, Komo Lane, Wood Avenue, Kilimani,

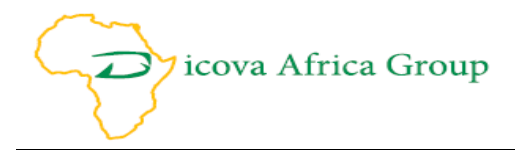

| Toot Dainy Management                                                                                                    | Select Farmer                                                                                      |                                                                                                | Agrovet                                                                   |          |             |
|----------------------------------------------------------------------------------------------------|----------------------------------------------------------------------------------------------------|------------------------------------------------------------------------------------------------|---------------------------------------------------------------------------|----------|-------------|
| Test Daily Management                                                                                                    | Farmer 1 - 001: 25                                                                                 | 54714253698 🗸                                                                                  | DemoAgro                                                                  |          | ✓ Create    |
| DATA CAPTURE Received Milk Rejected Milk Raw Milk Spoilage/Spillage Processed Products Product Subject & Spoilages Products Written Off Farm Input Check-off Request Service Check-off Request | Production This F<br>Deductions This F<br>Check-off items T<br>Net Amount Paya<br>Allowed Checkoff | Payment Period: K<br>Payment Period: K<br>his Payment Perio<br>ble This Payment<br>Value: 0.00 | ES 0.00<br>(ES 200.00<br>od: KES 0.00<br>Period: KES -200.0<br>Bags 50kgs | 10       |             |
|                                                                                                    | Price Per Page 5                                                                                   | Oka                                                                                            | •                                                                         |          |             |
| REGISTRATION                                                                                                    | Plice Per bags 5                                                                                   | юку                                                                                            |                                                                           |          |             |
| Banks/SACCOs                                                                                                    | admin                                                                                              |                                                                                                | Add                                                                       |          |             |
| Deductibles<br>Zones/Routes                                                                                                    | Item                                                                                               | Quantity                                                                                       | Unit Price                                                                | Total    | Delete      |
| Farmers                                                                                                    | Dairy Meal                                                                                         | 1                                                                                              | 2000                                                                      | 2,000.00 | Delete Item |
| Animals<br>Agrovets                                                                                                    | Overrider Userna                                                                                   | ame                                                                                            | Overrider Passw                                                           | ord      |             |
| Service Providers                                                                                                    |                                                                                                    |                                                                                                | •••••                                                                     |          |             |
| Customers/Processors<br>Dairy Products                                                                                                    | Grand Total: 2                                                                                     | ,000.00 Cancel                                                                                 | Save                                                                      |          |             |

Figure 33: Farm Inputs Checkoff request

#### Service check off data capture

To register service checkoff request; **Go to Data Capture> Service Checkoff Request,** Select farmer, select service provider, select create. The details of the farmer eligibility for checkoff appear on the screen. If he is credit worthy, meaning his net amount payable is positive (+) and sufficient to pay for the item required from the service provider, from the services required, select from the drop down arrow the service required by the farmer, units price. Click add button.

A list of the items appear. If the farmer wants to purchase another service from the service provider, same process is repeated. If the farmer does not qualify for checkoff due to his credit history of that month, only the authorised personnel can override the checkoff request by inserting their override username and password.

| Test Dairy Management                                                                                                    | Select Farmer                                                                                                   | :                                                                                        | Service Provider                                        |          |             |
|----------------------------------------------------------------------------------------------------|----------------------------------------------------------------------------------------------------|------------------------------------------------------------------------------------------|---------------------------------------------------------|----------|-------------|
| DATA CAPTURE                                                                                                    | DEMO 2 FARMER -                                                                                                 | 002: 254722 🗸                                                                            | Runyenjes Service I                                     | Provider | Create      |
| Received Milk<br>Rejected Milk<br>Raw Milk Spoilage/Spillage<br>Processed Products<br>Product Sales & Spoilages<br>Products Written Off<br>Farm Input Check-off Request | Production This Pay<br>Deductions This Pay<br>Check-off items This<br>Net Amount Payable<br>Allowed Checkoff Va | yment Period: KE<br>yment Period: KE<br>s Payment Period<br>This Payment P<br>alue: 0.00 | S 0.00<br>S 200.00<br>I: KES 0.00<br>eriod: KES -200.00 |          |             |
| Service Check-off Request<br>Process Farmer Payroll                                                                                                    | Service Required                                                                                                |                                                                                          | Cow                                                     |          |             |
| REGISTRATION<br>Banks/SACCOs                                                                                                    | Price Per Cow                                                                                                   |                                                                                          |                                                         |          |             |
| Deductibles                                                                                                    | admin                                                                                                    |                                                                                          | Add                                                     |          |             |
| Zones/Routes                                                                                                    | Service                                                                                                    | Quantity                                                                                 | Unit Price                                              | Total    | Delete      |
| Animals                                                                                                    | Vaccinations                                                                                                    | 5                                                                                        | 500                                                     | 2,500.00 | Delete Item |
| Agrovets<br>Service Providers                                                                                                    | Overrider Username                                                                                              | e                                                                                        | Overrider Passwor                                       | d        |             |
| Customers/Processors<br>Dairy Products                                                                                                    | Grand Total: 2,50                                                                                               | 00.00 Cancel                                                                             | Save                                                    |          |             |

Figure 34: Services Checkoff request

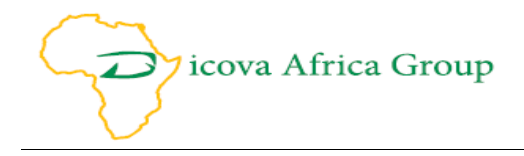

#### **Process farmer payroll**

To process farmer payroll, **Go to Data Capture>Process farmer Payroll, Select process payroll**. The system will ask you if you wish to proceed in processing because the function is not reversible. If you click yes the payroll will be processed and ready for download under **Registration>Payroll download**.

| Test Dairy Management       | <b>^</b>         |       |          |          |
|-----------------------------|------------------|-------|----------|----------|
|                             | Item             | Count | Quantity | Total    |
|                             | Transporters     | 2     |          |          |
| elected Milk                | Graders          | 2     |          |          |
| aw Milk Spoilage/Spillage   | Farmers          | 2     |          |          |
| ocessed Products            | Milk Collections | 3     | 220.00   | 6,600.00 |
| oduct Sales & Spoilages     | Sales            | 2     | 95.00    | 7,900.00 |
| arm Input Check-off Request | Sales People     | 2     |          |          |
| REGISTRATION                |                  |       |          |          |
| EGISTRATION                 |                  |       |          |          |
| anks/SACCOs<br>eductibles   |                  |       |          |          |
| nes/Routes                  |                  |       |          |          |
| armers                      |                  |       |          |          |
| himals                      |                  |       |          |          |
| rovets                      |                  |       |          |          |
| /ice Providers              |                  |       |          |          |
| stomers/Processors          |                  |       |          |          |
| iiry Products               | <b>*</b>         |       |          |          |

Figure 35: Farmer Payroll

Note: All module and data validation and quality checks. Always make sure you read carefully the data validation messages that pop out from the system for your action. Below are examples of data validation messages that you should look out.

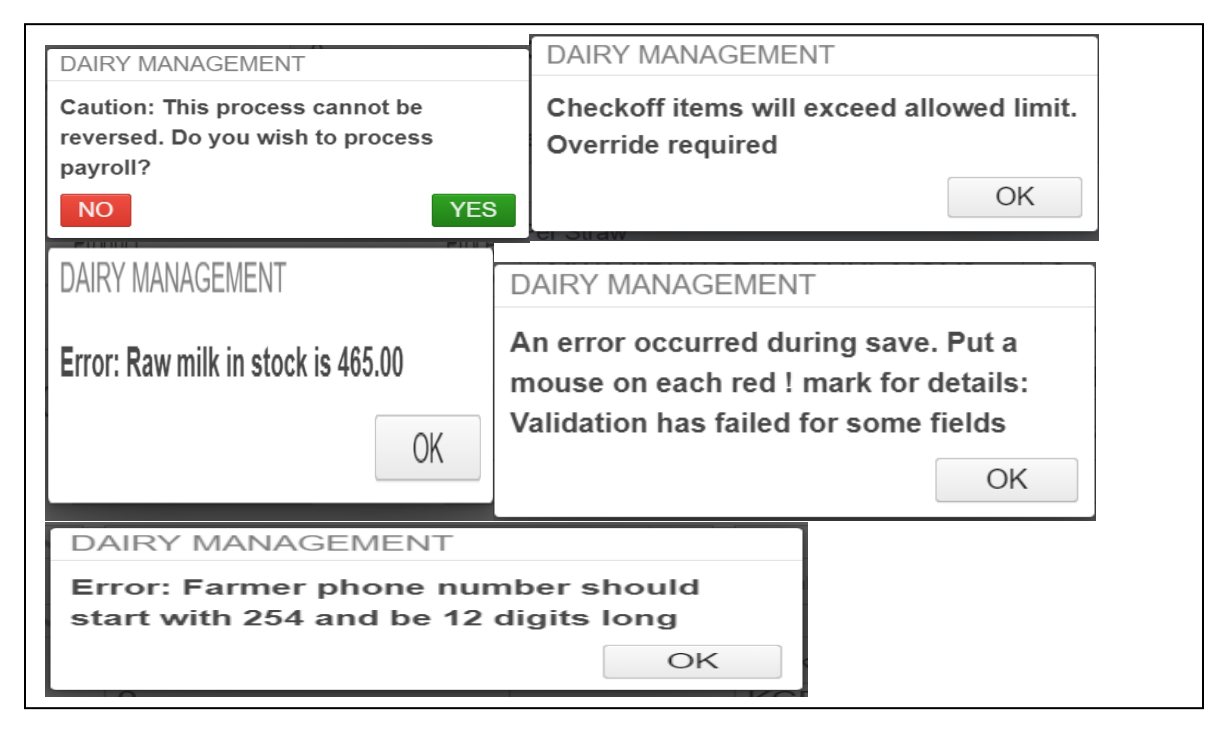

Figure 36: Dairy Management System Errors

Suite A4, Machera Court, Komo Lane, Wood Avenue, Kilimani, P.O. Box 8957- 00300, Nairobi, Kenya.

Email: info@dicovaafricaconsulting.com. www.dicovaafricaconsulting.com

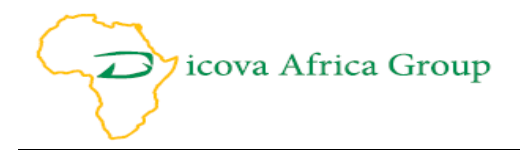

### Reports

The DMS Reporting module is dynamic and very flexible depending on the needs of the Cooperative in terms of its reporting structure and indicators they track to measure progress and profitability. The DMS has default reports that we have already generated based on expert advice that are key to inform management and cooperative board on day to day management of the cooperative.

Ideally, only the cooperative Senior Management and Board can access the reporting module, and this can be done during user authentication. However depending on the discretion of the board any member or staff can be given access to view the reports.

#### The following re the generic reports that are key for dairy cooperatives management.

#### **Visualisation Dashboard**

The "Visualisation Dashboard Reporting" module can be accessed by Going to Reports then select Visualisation Dashboard. The Visualisation dashboard shows the Milk Trends by Date, Sales per product date and Products processed for that Date period selected you want to visualise.

| Deductibles                 |                               |                        |                          |
|-----------------------------|-------------------------------|------------------------|--------------------------|
| Zones/Routes                |                               |                        |                          |
| Farmers                     |                               |                        |                          |
| Animals                     |                               |                        |                          |
| Agrovets                    |                               |                        |                          |
| Service Providers           |                               | x                      | July 31, 2019 X          |
| Customers/Processors        | Visualizations                | From Date              | Jate                     |
| Dairy Products              |                               |                        |                          |
| Farm Inputs                 |                               |                        |                          |
| Services                    | Milk Collection Trend By Date | Sales Per Product View | Products                 |
| Sales People                | 🛑 Quantity 🛛 🔍 Value          | 🖲 Mala 🛛 🔵 Yoghurt     | Product Unit Stock Quant |
| Graders                     | 200 6 000                     | 6.000                  | and the                  |
| Transporters                | € 150 4000 ≤                  | 역 4.000                | < li>I ifres >           |
| Transport Modes             |                               | 2,000                  | Rows 1-1 of 2 🔹 🕨        |
| System Settings             | 0 0                           | 0                      |                          |
| Farmer Payroll Download     | 2000                          | 2000                   |                          |
| ADMINISTRATION              | Date                          | Date                   |                          |
| System Users                |                               |                        |                          |
| Roles                       |                               |                        |                          |
| Rights                      |                               |                        |                          |
| REPORTS                     |                               |                        |                          |
| Visualizations Dashboard    |                               |                        |                          |
| Wholistic Numbers Dashboard |                               |                        |                          |
| Agrovets                    |                               |                        |                          |
|                             |                               |                        |                          |

Figure 37: Visualization Dashboard

#### Wholistic Numbers Dashboard

The "Wholistic Number Dashboard" window provides the user a brief overview of all the activities conducted during the month and volumes achieved.

The Wholistic Number Dashboard is accessed by **Going to Reports then select Wholistic Number Dashboard.** The dashboard will open with a list of indicators of interest. The Wholistic number dashboard shows the Number of registered farmers, number of active farmers, number of service providers, Number of Customers, Amount of Raw milk Received, Milk delivery to date, Milk collected for the payment period, Rejected milk by date, Milk collections by date, Litres *Suite A4, Machera Court, Komo Lane, Wood Avenue, Kilimani,* 

P.O. Box 8957- 00300, Nairobi, Kenya.

Email: info@dicovaafricaconsulting.com. www.dicovaafricaconsulting.com

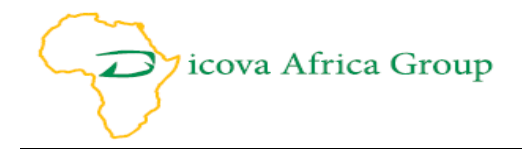

spoiled by date, Checkoff for inputs and services and average milk production per farmer. These are quick snapshot indicators that gives cooperative management and the board data for quick decision making on a daily and monthly basis.

| REPORTS ^                   |                      |                  |            |                       |                     |                 |
|-----------------------------|----------------------|------------------|------------|-----------------------|---------------------|-----------------|
| Visualizations Dashboard    |                      |                  |            |                       |                     |                 |
| Wholistic Numbers Dashboard |                      |                  |            |                       |                     |                 |
| Agrovets                    |                      |                  |            |                       |                     |                 |
| Agrovet_ServiceProvider Pay | Numbers Overview     |                  | From I     | Date January 1, 2019  | × To Date Dece      | mber 31, 2019 × |
| Checkoff Receipt            |                      |                  |            |                       |                     |                 |
| Customers                   |                      |                  |            |                       |                     |                 |
| emo report                  |                      |                  |            |                       |                     |                 |
| armer Deductibles - Per Far |                      | •                | •          |                       |                     | 405             |
| armer Deductions - All Farm | 2                    | 2                | 2          | 2                     | 2                   | 405             |
| armer Deductions - Per Far  | Farmers Act          | tive Far         | Agrovets   | Service Pro           | Customers/          | Raw Milk Li     |
| armer Delivery Receipt      |                      |                  |            |                       |                     |                 |
| raders                      | Milk Collected Today | Milk Collected T | nis Pay⊨ F | ejected Milk By Date  | Milk Collected By D | ate             |
| ross Profit Overview        | Litres Value         | Litres           | Value      | Litres Value          | Litres              | Value           |
| ilk Collections             |                      | 200              | 6.000      | 20 600                | 420                 | 12 600          |
| Ik Received Per Grader      |                      | 200              | 0,000      | 20 000                | 420                 | 12,000          |
| ilk Rejections              |                      | Farm Input Chec  | koffs B S  | ervice Checkoffs By D |                     |                 |
| kulima Bora Farmer Checko   | 25                   | Quantity         | Value      | uantity Value         | 2                   | 10              |
| ocessed Products            | Litres Spoiled/Spi   | Qualitity        | value      | dualitity value       | Average Produc      | tion Per Farme  |
| rocessed Products Inventory |                      | JL •             |            | -                     |                     |                 |
| aw Milk Inventory           |                      |                  |            |                       |                     |                 |
| ales                        |                      |                  |            |                       |                     |                 |
| ervice Providers            |                      |                  |            |                       |                     |                 |
| poilages                    |                      |                  |            |                       |                     |                 |

Figure 38: Wholistic Number Dashboard

#### Agro vets Service provider Payment

To view agro vets and service provider payment report; **Go to Reports>Select Agro vets/Service Provider Payment report**, select payroll date, select the agro vets and service providers, select excel or PDF select export. The report gives details of how much needs to be paid to each specific agro vet or service provider. The payments come from farmer checkoff of Farm Inputs and Services.

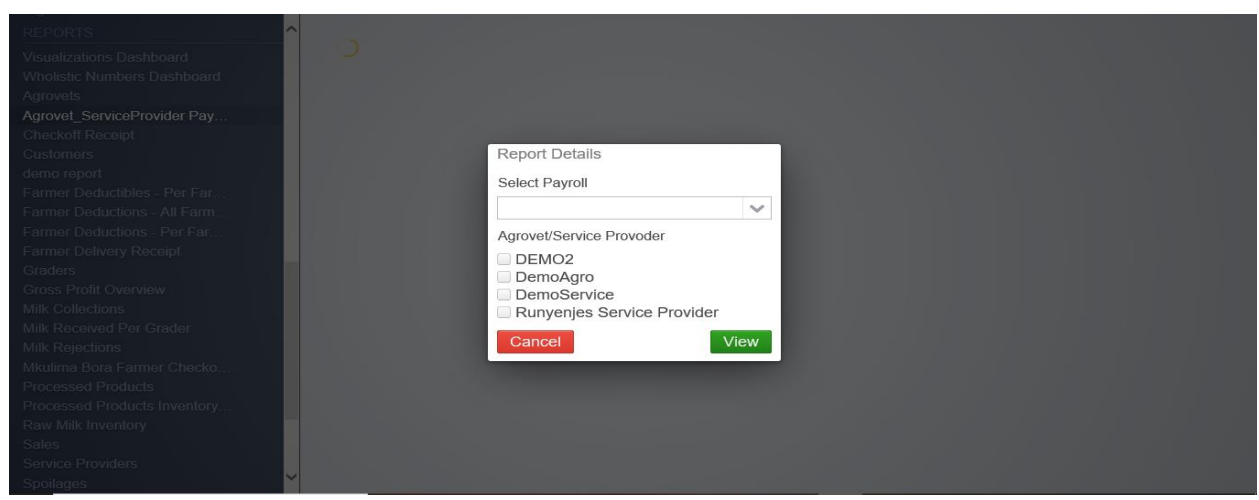

Figure 39: Agro vets Service provider Payment

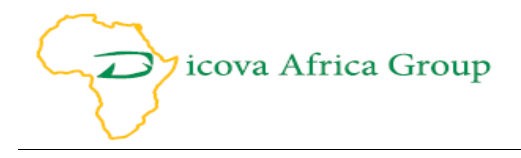

#### **Check off receipt**

To generate check off receipts; **Got to Reports>Select Check off receipt**, enter receipt number, select excel or PDF select export. The checkoff receipts gives the details of inputs of services that were purchased for that checkoff receipt.

#### Milk Collections

**To view milk collections; Go to Reports> Milk Collection,** select the date period, select excel or PDF select export. The report will give all the total of milk collected and value for that date period selected.

| Visionizations Uncannon<br>Wholdsite Numbers Dashboard<br>Agrovats<br>Agrovats<br>Checkoff Rocoipt<br>Customers<br>demo report<br>Farmer Deductions - All Farm<br>Farmer Deductions - All Farm                                                                   | Report Details                                             |                          |  |
|----------------------------------------------------------------------------------------------------|------------------------------------------------------------|--------------------------|--|
| Farmer Delivery Receipt<br>Graders<br>Gross Profit Overview<br>Milk Collections<br>Milk Received Per Grador<br>Milk Rejections<br>Mkulima Bora Farmer Checko,<br>Processed Products Inventory<br>Raw Milk Inventory<br>Sates<br>Satys<br>Satys<br>Satys<br>Satys | From<br>13 Aug 2019 20:<br>To<br>13 Aug 2019 20:<br>Cancel | :07:00<br>:07:00<br>View |  |

Figure 40: Milk Collections

#### **Farmer Delivery Receipt**

To view Delivery Receipt; Go to Reports> Farmer Delivery Receipt, select the date period, select the farmer, select excel or PDF select export.

| Rights                       | ^  |                           |                     |               |             |            |
|------------------------------|----|---------------------------|---------------------|---------------|-------------|------------|
| REPORTS                      |    | Export To                 |                     |               |             |            |
|                              |    | <ul> <li>Excel</li> </ul> |                     |               |             |            |
|                              |    |                           |                     |               |             |            |
|                              |    |                           |                     |               |             |            |
|                              |    |                           |                     |               |             |            |
|                              |    |                           |                     | Farmer Delive | ery Receipt |            |
|                              |    |                           |                     |               | • •         |            |
|                              |    |                           | Date                | Litres        | unitPrice   | TotalValue |
| Farmer Deductibles - Per Far |    |                           | 3395 - Farmer 1     |               |             |            |
|                              |    |                           | 0040 07 00 40 44 00 | 400.00        |             | 0.000.00   |
|                              |    |                           | 2019-07-30 13:11:00 | 100.00        | 30.00       | 3,000.00   |
| Farmer Delivery Receipt      | 10 |                           | 2019-07-30 13:48:00 | 100.00        | 30.00       | 3,000.00   |
|                              |    |                           |                     | 200.00        | 30          | 6,000.00   |
|                              |    |                           |                     | 200.00        | 30          | 6.000.00   |
|                              |    |                           |                     |               |             |            |
|                              |    |                           |                     |               |             |            |
| Milk Rejections              |    |                           |                     |               |             |            |
| Mkulima Bora Farmer Checko   |    |                           |                     |               |             |            |
| Processed Products           |    |                           |                     |               |             |            |
|                              |    |                           |                     |               |             |            |
|                              |    |                           |                     |               |             |            |
| Sales                        |    |                           |                     |               |             |            |
|                              | ~  |                           |                     |               |             |            |
| Spoilages                    |    |                           |                     |               |             |            |

Figure 41: Delivery Receipt

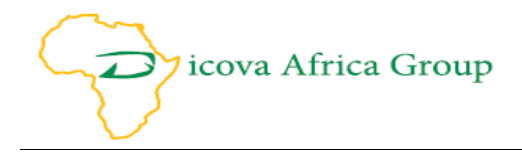

#### Milk Received per Grader

**To view Milk Received per Grader;** Go to Reports>Select **Milk Received per Grader,** select from and to dates, select view, select excel or PDF select export.

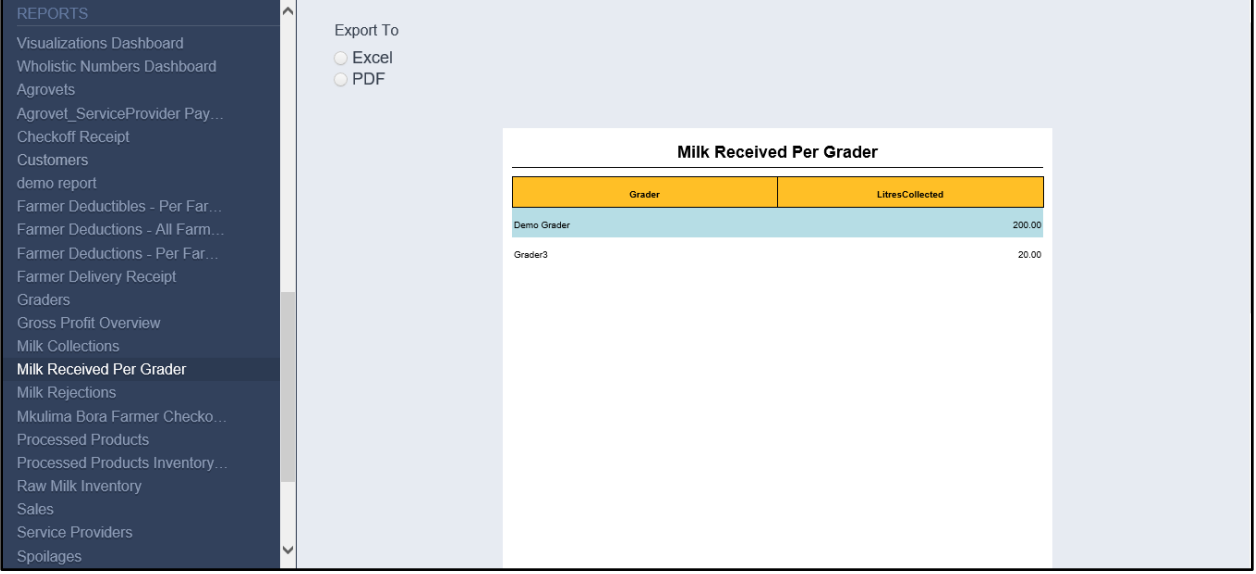

Figure 42: Milk Received per Grader

#### **Processed Products Inventory**

To view Processed Products Inventory report; **Go to Reports>Select Processed Products Inventory report**, select from and to dates, select the product, select view, select excel or PDF select export.

| REPORTS                                                 | ^ |                |          |
|---------------------------------------------------------|---|----------------|----------|
| Visualizations Dashboard<br>Wholistic Numbers Dashboard |   |                |          |
| Agrovets                                                |   |                |          |
| Agrovet_ServiceProvider Pay                             |   |                |          |
| Checkoff Receipt                                        |   |                |          |
| Customers                                               |   | Report Details |          |
| demo report                                             |   | From           |          |
| Farmer Deductions All Farm                              |   | 13 Aug 2019    | 21:19:00 |
| Farmer Deductions - Per Far                             |   | To             |          |
| Farmer Delivery Receipt                                 |   | 10             |          |
| Graders                                                 |   | 13 Aug 2019    | 21:19:00 |
| Gross Profit Overview                                   |   | Product        |          |
| Milk Collections                                        |   |                | ~        |
| Milk Rejections                                         |   | Cancel         | View     |
| Mkulima Bora Farmer Checko                              |   |                |          |
| Processed Products                                      |   |                |          |
| Processed Products Inventory                            |   |                |          |
| Raw Milk Inventory                                      |   |                |          |
| Sales                                                   |   |                |          |
| Service Providers                                       | ~ |                |          |
| Sponages                                                |   |                |          |

Figure 43: Processed Products Inventory

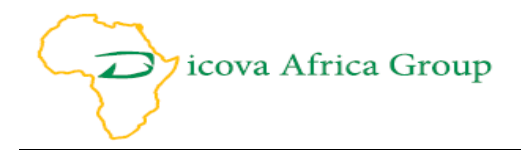

#### **Raw Milk Inventory**

To view Raw Milk Inventory report; **Go to Reports>Select Raw Milk Inventory report**, select from and to dates, select view, select excel or PDF select export.

| REPORTS                      | Export To |           |           |               |           |           |
|------------------------------|-----------|-----------|-----------|---------------|-----------|-----------|
| Visualizations Dashboard     |           |           |           |               |           |           |
| Wholistic Numbers Dashboard  | O PDF     |           |           |               |           |           |
| Agrovets                     |           |           |           |               |           |           |
| Checkoff Deceint             |           |           |           |               |           |           |
| Customers                    |           |           | F         | aw Milk Inver | itory     |           |
| demo report                  |           |           |           |               |           |           |
| Farmer Deductibles - Per Far |           | BalanceBF | Collected | Spoiled       | Processed | BalanceCF |
| Farmer Deductions - All Farm |           | 0.00      | 220.00    | 25.00         | 150.00    | 45.00     |
| Farmer Deductions - Per Far  |           |           |           |               |           |           |
| Farmer Delivery Receipt      |           |           |           |               |           |           |
| Graders                      |           |           |           |               |           |           |
| Gross Profit Overview        |           |           |           |               |           |           |
| Milk Collections             |           |           |           |               |           |           |
| Milk Received Per Grader     |           |           |           |               |           |           |
| Milk Rejections              |           |           |           |               |           |           |
| Mkulima Bora Farmer Checko   |           |           |           |               |           |           |
| Processed Products           |           |           |           |               |           |           |
| Processed Products Inventory |           |           |           |               |           |           |
| Sales                        |           |           |           |               |           |           |
| Service Providers            |           |           |           |               |           |           |
| Spoilages                    |           |           |           |               |           |           |

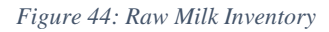

#### **Farmers Deductibles reports**

To view Farmers Deductibles reports; **Go to Reports>Select Farmers Deductibles reports**, select from and to dates, select the farmer, select view, select excel or PDF select export.

| Transport Modes<br>System Settings<br>Farmer Payroll Download                                                          | î .C |                      |                  |   |
|----------------------------------------------------------------------------------------------------|------|----------------------|------------------|---|
| ADMINISTRATION<br>System Users<br>Roles<br>Rights                                                                      |      | Report Det           | tails            |   |
| REPORTS<br>Visualizations Dashboard<br>Wholistic Numbers Dashboard<br>Agrovets                                         |      | From<br>13 Aug<br>To | ıg 2019 21:29:00 |   |
| Agrovet_ServiceProvider Pay<br>Checkoff Receipt<br>Customers<br>demo report                                            |      | Farmer               | ıg 2019 21:29:00 | ~ |
| Farmer Deductibles - Per Far<br>Farmer Deductions - All Farm<br>Farmer Deductions - Per Far<br>Farmer Delivery Receipt |      | Cancel               | Viev             | w |
| Graders<br>Gross Profit Overview<br>Milk Collections<br>Milk Received Per Grader<br>Milk Relations                     | ~    |                      |                  |   |

Figure 45: Farmers Deductibles reports

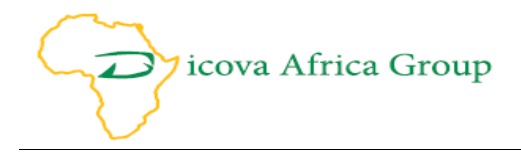

#### **Sales Report**

To view sales report; **Go to Reports>Select Sales report**, select from and to dates, select sale people, select the products, select view, select excel or PDF select export.

| Rights                       | ~ |                         |      |
|------------------------------|---|-------------------------|------|
|                              |   |                         |      |
|                              |   |                         |      |
|                              |   |                         |      |
| Agrevote                     |   | Report Details          |      |
| Agrovet, ServiceProvider Pay |   |                         |      |
| Chockoff Deceint             |   | From                    |      |
| Customers                    |   | 13 Aug 2019 21:13:00    |      |
| demo report                  |   | То                      | _    |
| Farmer Deductibles - Per Far |   | 69 12 Aug 2010 21-12-00 |      |
| Farmer Deductions - All Farm |   | 13 Aug 2019 21:13:00    |      |
| Farmer Deductions - Per Far  |   | SalesPeople             | _    |
| Farmer Delivery Receipt      |   | Demo sales person       |      |
| Graders                      |   | 🔲 Gakii Gitonga         |      |
| Gross Profit Overview        |   | Product                 |      |
| Milk Collections             |   | Mala                    |      |
| Milk Received Per Grader     |   | Yoghurt                 |      |
| Milk Rejections              |   |                         |      |
| Mkulima Bora Farmer Checko   |   | Cancel                  | View |
| Processed Products           |   |                         |      |
| Processed Products Inventory |   |                         |      |
| Raw Milk Inventory           |   |                         |      |
| Sales                        |   |                         |      |
| Service Providers            |   |                         |      |

Figure 46: Sales Report

#### **Gross Profit View Report**

To view gross profit report; **Go to Reports>Select Gross Profit**, select from and to dates, select view, select excel or PDF select export

| ADMINISTRATION                                  |                           |                   |              |          |                  |             |          |          |
|-------------------------------------------------|---------------------------|-------------------|--------------|----------|------------------|-------------|----------|----------|
| System Users<br>Roles<br>Rights<br>REPORTS      | Export To<br>Excel<br>PDF | )                 |              |          |                  |             |          |          |
| Visualizations Dashboard                        |                           |                   |              | Gro      | oss Profit Overv | view        |          |          |
| Agrovets                                        |                           | SalesPerson       | Customer     | Quantity | UnitPrice        | RawMilkCost | Sales    | Profit   |
| Agrovet_ServiceProvider Pay<br>Checkoff Receipt |                           | Mala              |              |          |                  |             |          |          |
| Customers                                       |                           | Demo sales person | DemoCustomer | 80.00    | 80.00            | 2,700.00    | 6,400.00 | 3,700.00 |
| demo report                                     |                           |                   | 1            |          |                  | 2,700.00    | 6,400.00 | 3,700.00 |
| Farmer Deductibles - Per Far                    |                           | Yoghurt           |              |          |                  |             |          |          |
| Farmer Deductions - Air Farm                    |                           | Gakii Gitonga     | DemoCustomer | 15.00    | 100.00           | 1,800.00    | 1,500.00 | -300.00  |
| Farmer Delivery Receipt                         |                           |                   | 1            |          |                  | 1,800.00    | 1,500.00 | -300.00  |
| Graders                                         |                           |                   | 2            |          |                  | 4,500.00    | 7,900.00 | 3,400.00 |
| Gross Profit Overview                           |                           |                   |              |          |                  |             |          |          |
| Milk Collections                                |                           |                   |              |          |                  |             |          |          |
| Milk Received Per Grader                        |                           |                   |              |          |                  |             |          |          |
| Milk Rejections                                 |                           |                   |              |          |                  |             |          |          |
| Mkulima Bora Farmer Checko                      |                           |                   |              |          |                  |             |          |          |
| Processed Products                              |                           |                   |              |          |                  |             |          |          |
| Processed Products Inventory                    |                           |                   |              |          |                  |             |          |          |

Figure 47: Gross Profit View Report

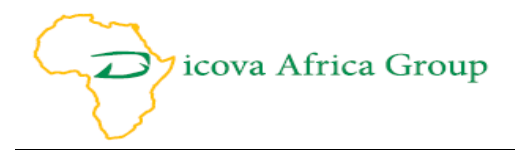

#### **Milk Rejections**

To generate Milk Rejections; **Got to Reports>Select Milk Rejections**, select from and to dates, select view, select excel or PDF select export.

#### **Services Report**

To generate services; Go to Reports>Select Services report, select excel or PDF select export.

#### **Service Providers Report**

To generate service providers report; **Go to Reports>Select Service Providers report**, select excel or PDF select export.

#### **Transporters Report**

To generate Transporters report; Go to Reports>Select Transporter report, select excel or PDF select export.

#### **Graders Report**

To generate Graders report; Go to Reports>Select Graders report, select excel or PDF select export.

#### **Spoilages**

To generate Spoilages report; Got to Reports>Select Spoilages, select date period, select excel or PDF select export.

#### Write offs

To generate Write offs report; **Got to Reports>Select Write offs**, select date period, select excel or PDF select export.

#### **Goods Report**

To generate goods report; Go to Reports>Select Goods report, select excel or PDF select export

#### **Processed Products**

To generate Processed Products report; Got to Reports>Select Processed Products, select date period, select excel or PDF select export.

#### **Report Builder**

The report builder is a tool to dynamically create reports. It allows for continuous information generation as reports without recompiling the application.

The report builder uses standard SQL statements to fetch and display data, and as such, requires the creator of reports to have basic SQL knowledge.

#### **Report Creation**

To create a report

- Navigate to the report builder menu
- Click New Report
- Select whether the report should be in Portrait or Landscape mode
- Under Query, type the SQL query to fetch the data
- Any user input parameters required should be put within the {} braces
- Under columns, type the columns (that are returned by the query) to be displayed, in order, by the report

Suite A4, Machera Court, Komo Lane, Wood Avenue, Kilimani,

P.O. Box 8957-00300, Nairobi, Kenya.

Email: info@dicovaafricaconsulting.com. www.dicovaafricaconsulting.com

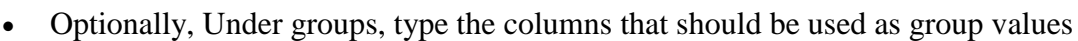

• Under summations, type the values that would be displayed after every group and at the end of the report

icova Africa Group

- Test the report by clicking Test Report
- Select the roles that are allowed to view the report
- Type the name of the report and click Save

#### A sample report is shown in next table below;

| Load Report                                 |                                                                                           |  |
|---------------------------------------------|-------------------------------------------------------------------------------------------|--|
|                                             | Vew Report                                                                                |  |
| Report Orientation Query                    |                                                                                           |  |
| • PORTRAIT<br>LANDSCAPE                     | select Name,FarmerNumber,PhoneNumber,IDNumber,Zone from farmers where zone='{Enter Zone}' |  |
| Columns                                     |                                                                                           |  |
| Name,FarmerNumber,PhoneNumber,IDNumber,Zone |                                                                                           |  |
| Report Groups                               |                                                                                           |  |
| Zone                                        |                                                                                           |  |
| Group Summations                            |                                                                                           |  |
| Name                                        |                                                                                           |  |
| Test Report                                 |                                                                                           |  |
| Save As                                     | Assign To                                                                                 |  |
| Farmers By Zone                             | Admin Save                                                                                |  |

Figure 48: Report Builder Sample

| Report Details |      |
|----------------|------|
| Enter Zone     |      |
| Zone B         |      |
| Cancel         | View |

Figure 49: Viewing Report

# **Contact us**

Dicova Africa Group Ltd and Partners Machera Court Apt A4, Komo Lane, Wood Avenue P.O Box 8957---00300, Nairobi – Kenya Cell+254 713 762838 Email: info@dicovaafricaconsulting.com Website: http://www.dicovaafricaconsulting.com Contact Person: Gregory Sikumba Email: gsikumba@dicovaafricaconsulting.com

## Or

Solidaridad East and Central Africa FRANCIS MALECHE SHIVONJE PROJECT MANAGER – FOOD FOR ALL PROJECT Kirichwa Road, Kilimani Business Centre, Nairobi, Kenya PHONE+254 716 666 862 +254 721 217 450